# 

# MODEL **PORTI-SM40**

# (Mobile Printer)

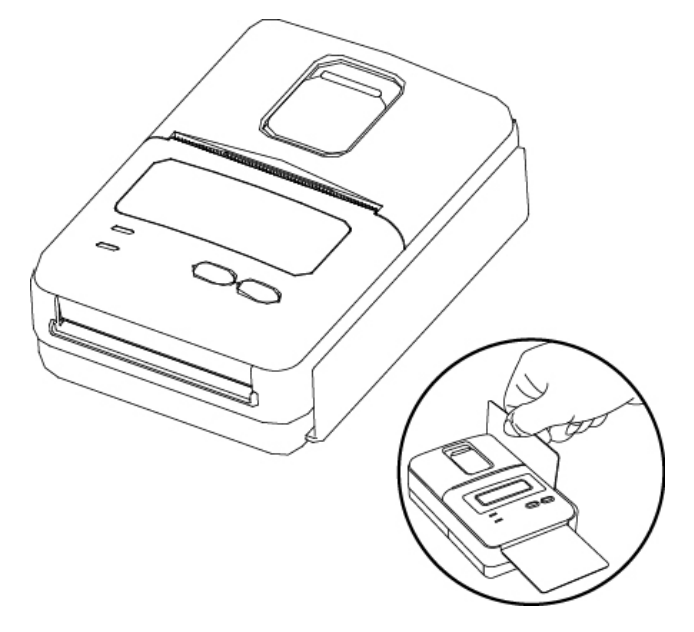

WOOSIM SYSTEMS Inc. #501, Daerung Technotown 3th, 448, Gasan-Dong, GeumChun-Ku, Seoul, Korea Tel : +82-2-2107-3700 Fax : +82-2-2107-3707 URL: http://www.woosim.com

All specifications are subjected to change without notice.

#### Copyright

Porti-SM40 Mobile printer operator's manual.Copyright ©2006 by Woosim Systems Inc.All rights reserved.The information contained in this manual is the property of Woosim Systems Inc.

and may not be reproduced in whole or in part without the prior written permission of Woosim Systems Inc.

## Trademark

woosim a registered trademark of Woosim Systems Inc.

All other trademark are the properties of their respective companies.

#### Caution

Some semiconductor devices are easily damaged by static electricity. You should turn the printer "OFF", before you connect or removed the cable on the rear side, in order to guard the printer against the static electricity.

If the printer is damaged by the static electricity, you should turn the printer "OFF"

#### Notice

- The contents of this manual are subject to change without notice.
- Changes or modifications not expressly approved by the party responsible for compliance could void the user's authority to operate the equipment.
- This device complies with part 15 of the FCC Rules. Operation is subject to the following two conditions:
  - (1) This device may not cause harmful interference, and (2) this device must accept any interference received, including interference that may cause underired operation.

# Introduction

The **Porti-SM40** is the ideal solution for Mobile banking system, Retail, point of sales, Credit card Transaction, other traveling and mobile computing etc.

The general features of Porti-SM40 printer are as follows:

- Pocket size(80.5×113.5×46mm)
- Light weight(300g) for true mobility
- Very silent printing thru direct thermal printing method
- High speed(50mm/sec, MAX)
- ▶ UART(RS-232C or TTL), Bluetooth interface
- Battery Indicator
- Support Magnetic Stripe Reader & Smart card reader
- Support Graphic LCD(128×32dots) with Blue LED Backlight
- Support text and graphic printing
- Support bit-image(logo), firmware download
- Easier paper roll loading by CLAMSHELL design
- One touch paper cover
- Easier maintenance with self-diagnostics
- Flow control : Software (XON/XOFF)
  - \* Hardware flow control not supported in printer

# Operating Precautions

Please follow the precautions below to enjoy and maintain the full performance of the printer.

#### Using the Printer

- Be careful not to drop or bump the printer on a hard surface.
- Do not install the printer in direct sunlight or such areas.

Suitable environment for the use of the printer is as follows:

- ♦ Operating temperature :-10°C to 40°C
- ◆ Relative humidity : 10% to 90% (No condensation)
- Do not install the printer near devices that generate strong electromagnetic fields such as a copy machine.
- Do not open the platen cover during printing .
- Do not remove or reinstall the communication cable during printing or transmission.
- Do not touch the connectors of the communication during printing.
- Switch the POWER OFF when not in use.
- Do not use alcohol or other solvent.
- The AC adapter, the battery charger and the battery pack may become warm when in use. This is normal and is not a malfunction.
- When the battery pack is used at low temperature, the length of time the printer can be used may be shortened.

#### Thermal Paper Handling

- Store the thermal paper in a cool, dry and dark place.
- Do not rub the paper with hard object.
- Do not leave the paper with hard object.
- Do not allow plastic film, erasers, or adhesive tape to touch the paper for long periods.
- Do not stack the thermal paper with diazo copies immediately after copying or wet-type copies.
- Do not use chemical glue.
- Always use the clean thermal paper.

# CONTENTS

| 1. Outline                                    | 8                                                                  |
|-----------------------------------------------|--------------------------------------------------------------------|
| 1.1. Model classifications.                   | 8                                                                  |
| 1.2. Specifications                           | 9                                                                  |
| 2. Setting up the printer                     | 10                                                                 |
| 2.1. Printer & Accessories                    | 10                                                                 |
| 2.2. Printer Features                         | 11                                                                 |
| 2.3. Replacing paper roll                     | 13                                                                 |
| 2.4. Power supply                             | 14                                                                 |
| 2.4.1. Specified power supply.                | 14                                                                 |
| 2.4.2. Installing the battery                 | 14                                                                 |
| 2.4.3. Recharging the battery pack            | 15                                                                 |
| 2.5. Set operation mode.                      | 16                                                                 |
| 3. Interface                                  | 19                                                                 |
| 3.1. RS-232C or TTL                           | 19                                                                 |
| 3.2. Bluetooth                                |                                                                    |
|                                               |                                                                    |
| 4. Smart Card Module                          | 21                                                                 |
| <b>4. Smart Card Module</b> 4.1. General Spec | <b>21</b>                                                          |
| <ul><li>4. Smart Card Module</li></ul>        | <b>21</b><br>21<br>22                                              |
| <ul> <li>4. Smart Card Module</li></ul>       |                                                                    |
| <ul> <li>4. Smart Card Module</li></ul>       |                                                                    |
| <ul> <li>4. Smart Card Module</li></ul>       | <b>21</b><br>21<br>22<br>22<br>22<br>22<br>23                      |
| <ul> <li>4. Smart Card Module</li></ul>       | <b>21</b> 2122222222222323                                         |
| <ul> <li>4. Smart Card Module</li></ul>       | <b>21</b> 21 22 22 22 22 22 22 22 22 23 23 23 24                   |
| <ul> <li>4. Smart Card Module</li></ul>       | <b>21</b><br>21<br>22<br>22<br>22<br>23<br>23<br>24<br>25          |
| <ul> <li>4. Smart Card Module</li></ul>       | <b>21</b> 21 22 22 22 22 22 23 23 23 24 24 25 25                   |
| <ul> <li>4. Smart Card Module</li></ul>       | <b>21</b> 21 22 22 22 22 22 22 23 23 23 24 25 25                   |
| <ul> <li>4. Smart Card Module</li></ul>       | <b>21</b> 22 22 22 22 22 22 22 23 23 24 25 25 25 25 26             |
| <ul> <li>4. Smart Card Module</li></ul>       | <b>21</b> 21 22 22 22 22 22 22 23 23 23 24 25 25 25 25 25 26 28    |
| <ul> <li>4. Smart Card Module</li></ul>       | <b>21</b> 21 22 22 22 22 22 22 23 23 23 24 25 25 25 25 25 26 28 30 |

| 7.3. Character Commands                    | 31 |
|--------------------------------------------|----|
| 7.4. Panel Button Commands.                |    |
| 7.5. Print Position Commands.              |    |
| 7.6. Bit-Image Commands                    |    |
| 7.7. Barcode Commands                      | 57 |
| 7.8. Macro Function Commands               | 61 |
| 7.9. Miscellaneous function commands       | 63 |
| 7.10. Line & box commands                  | 66 |
| 7.11. Black mark detection commands.       | 67 |
| 7.12. Magnetic Card Reader Commands.       | 68 |
| 7.13. Smart Card Reader Commands           |    |
| 8. Smart Card Reader Control Command       | 71 |
| 8.1. Communication Protocol Description    | 71 |
| 8.1.1. Command & Response Format           | 71 |
| 8.1.2. Command Code List                   | 71 |
| 8.1.3. Error Code List                     | 72 |
| 8.2. Communication Details                 | 74 |
| 8.2.1. Activation                          | 74 |
| 8.2.2. Deactivation                        | 75 |
| 8.2.3. Exchange APDU                       | 76 |
| 8.3. Example                               | 77 |
| 9. Introduction of Protocol Bluetooth      |    |
| 9.1. Frame Structure.                      |    |
| 9.2. Process of Getting the Printer Status |    |
| 9.2.1. Frame Format                        | 79 |
| 9.3. Process of Printing Data.             | 80 |
| 9.3.1. Format of Print Data Frame.         | 81 |
| 9.3.2. Format of ENQ Frame.                | 81 |
| 9.3.3. Format of ACK Frame.                |    |
| 9.3.4. Format of NACK Frame.               | 82 |
| 9.3.5. Format of ETX Frame                 | 82 |
|                                            |    |

http://www.woosim.com

6

| 9.3.6. Format of EOT Frame |  |
|----------------------------|--|
| Appendix                   |  |

# 1. Outline.

1.1. Model classifications.

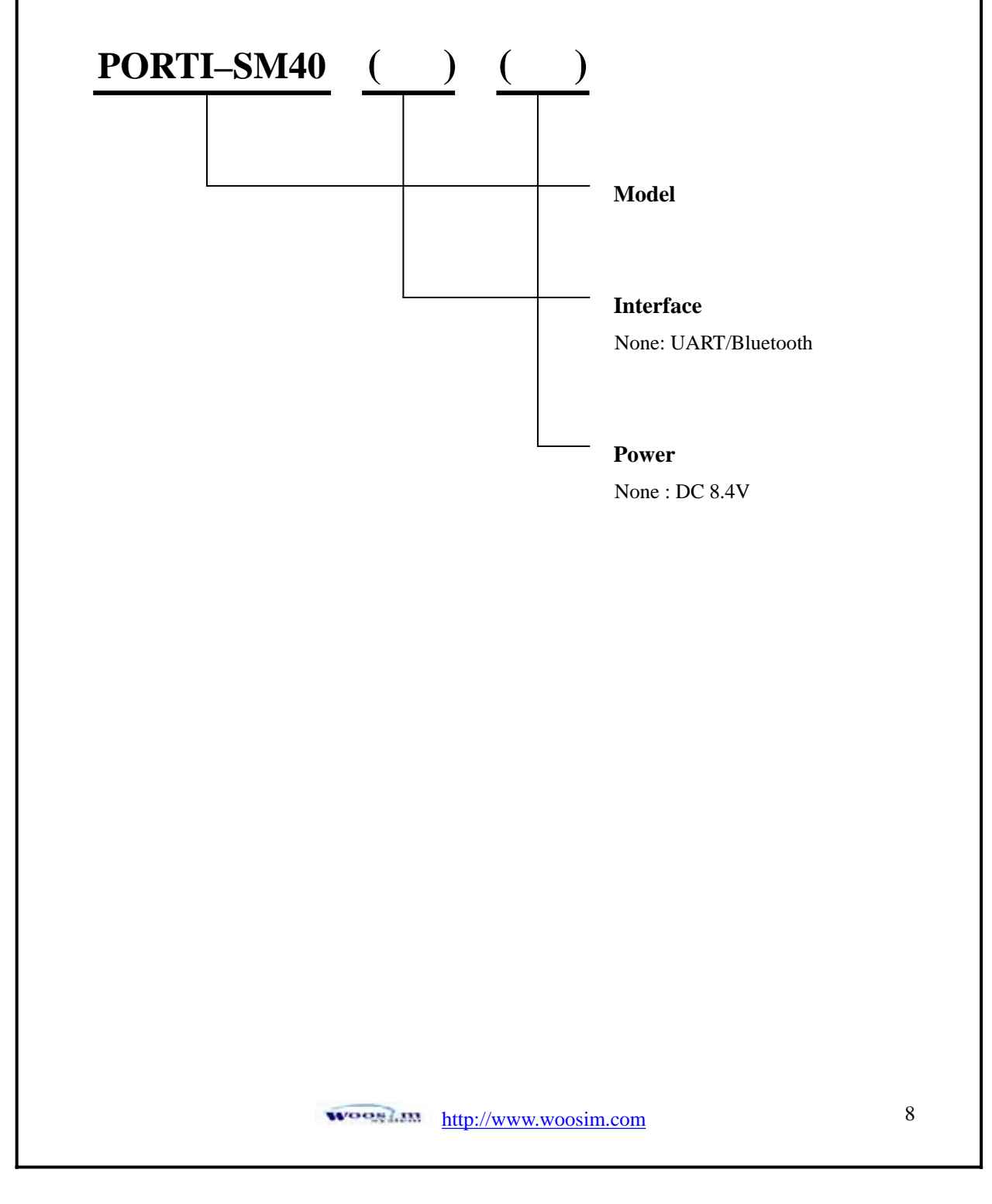

# 1.2. Specifications.

| Item                | Specifications                                  |                                                          |  |
|---------------------|-------------------------------------------------|----------------------------------------------------------|--|
| Print method        | Direct thermal line printing                    |                                                          |  |
| Characters per line | 42cpl (MAX)                                     |                                                          |  |
| Character size      | Eng. : 9×24dots, 12×2                           | 24dots Kor. : $16 \times 24$ dots, $[24 \times 24$ dots] |  |
| Resolution          | 203dpi, 8dots/mm                                |                                                          |  |
| Print width         | 2-inch (48mm, 384dots                           | )                                                        |  |
| Print speed         | 50mm / sec (MAX)                                |                                                          |  |
| Dimension           | 80.5×113.5×46 mm                                |                                                          |  |
| Weight              | 300g (Including battery                         | v & roll paper)                                          |  |
| Interface           | UART(RS-232C or TT                              | L) / Bluetooth                                           |  |
| Paper roll          | Thermal roll paper (57)                         | nm wide, 40ø)                                            |  |
| Demoder             | PDF417(2D Barcode),                             | Code128, Code39, Code93, I2 / 5,                         |  |
| Barcodes            | UPC, EAN(KAN, JAN                               | ), CODABAR                                               |  |
| Receive buffer size | 10K bytes                                       |                                                          |  |
| MSR                 | ISO 7810 / 7811 / 7812 1&2 or 2&3 Track Reading |                                                          |  |
| Concert and and day | ISO 7816 Compliant (EMV level 1 Certified) /    |                                                          |  |
| Smart card reader   | T=0, T=1 support / 2 S.                         | AM (Security Access Module)                              |  |
| LCD                 | 128 × 32 Dots FSTN (Blue LED Backlight)         |                                                          |  |
| Battery             | Rechargeable 7.4V DC/ 1,100mAh (Li-ion)         |                                                          |  |
| Battery duration    | 1 hour continuous printing                      |                                                          |  |
| Dottom choncon      | Input (100~250V AC, 50~60Hz)                    |                                                          |  |
| Battery charger     | Output(8.4VDC/0.8A), 4hours full charge time    |                                                          |  |
|                     | Tomporatura                                     | -10°C ~ 40°C (operating)                                 |  |
| Environment         |                                                 | -10°C ~ 70°C (storage)                                   |  |
| conditions          | Humidity                                        | 30% - 80% (operating)                                    |  |
|                     | Humany                                          | 10% - 90% (storage)                                      |  |
| MCBF(Mean Cycle     | Mechanical                                      | 37,000,000 lines                                         |  |
| Between Failure)    | Head                                            | Approximately 50 Km                                      |  |

# 2. Setting up the printer.

# 2.1. Printer & Accessories

Your printer box should include these items. If any items are damaged or missing, please contact your dealer for assistance.

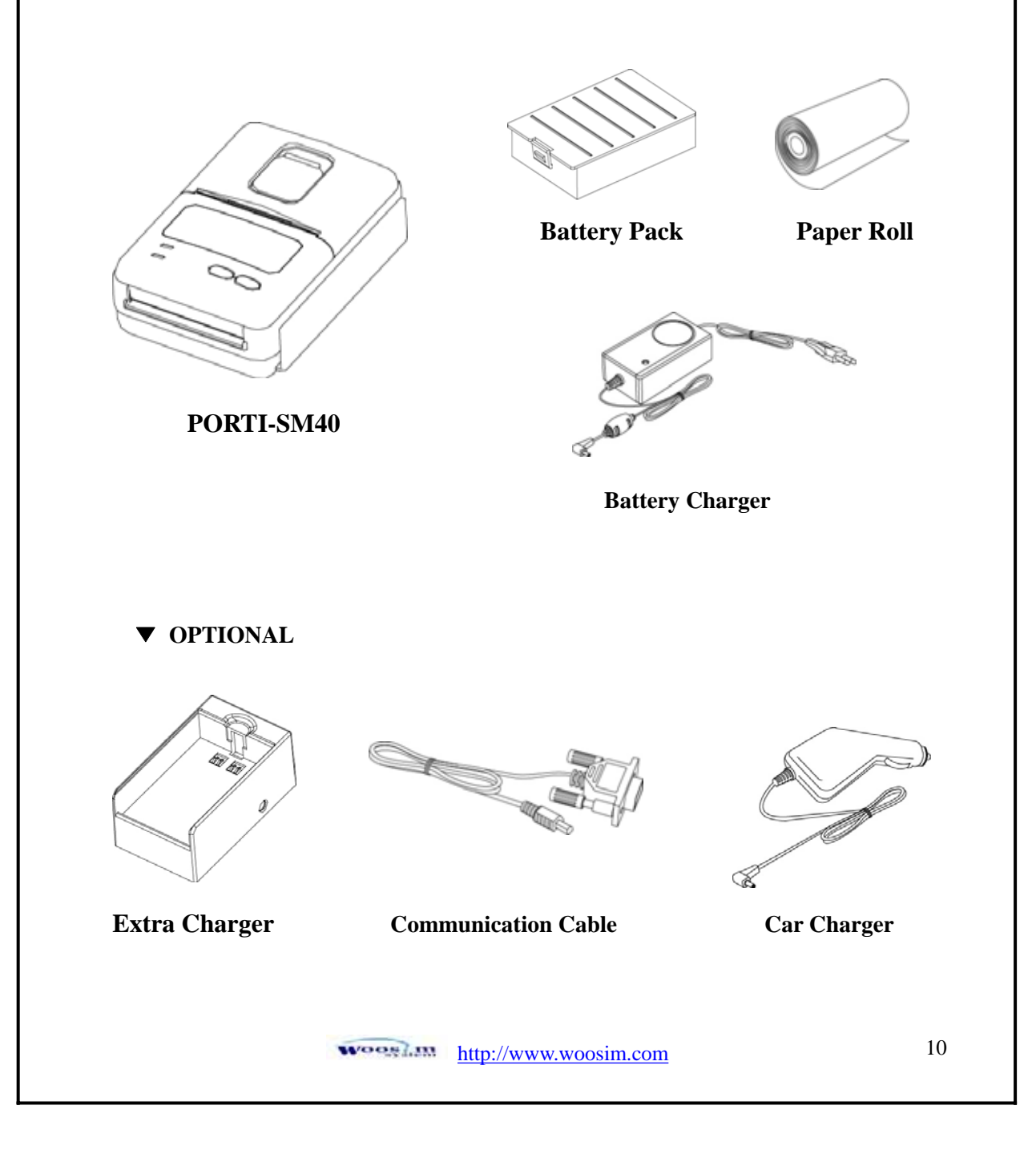

# **2.2. Printer Features**

# Part Name

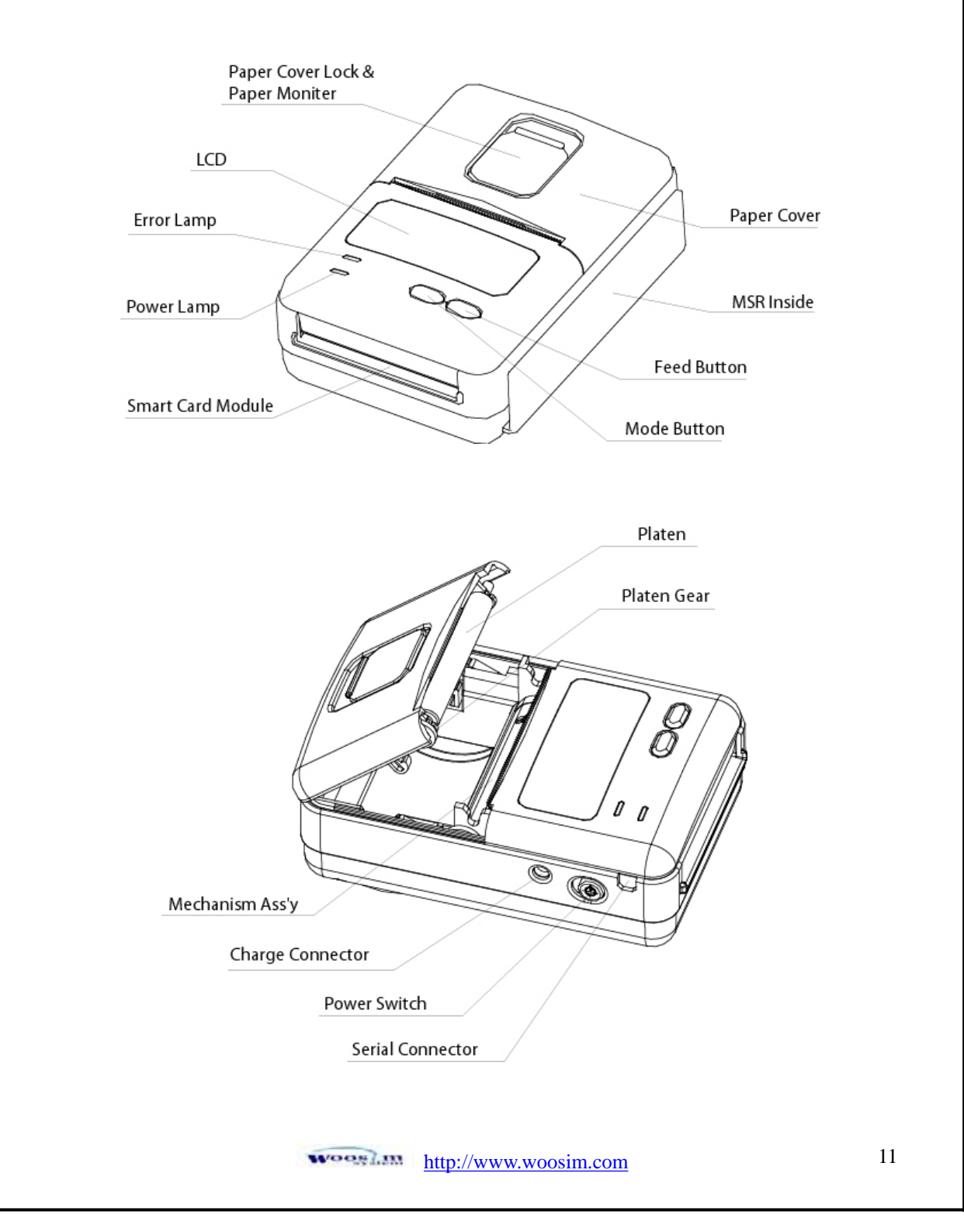

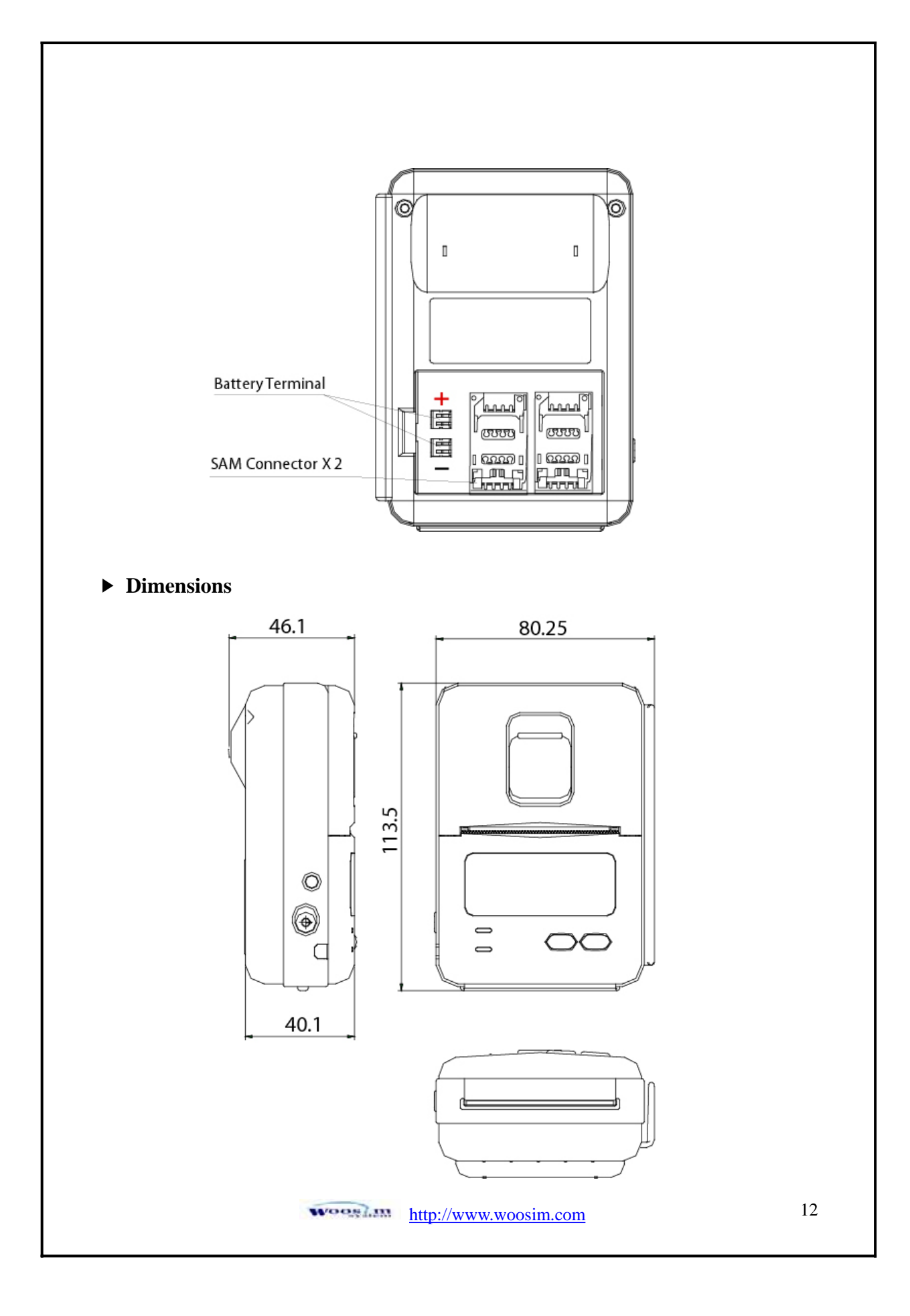

# 2.3. Replacing paper roll.

Note : Be sure to use paper rolls that meet the specifications. Do not use paper rolls that have the paper glued to the core because the printer cannot detect the paper end correctly.

- 1. Make sure that the printer is not receiving data; otherwise, data may be lost.
- 2. Open the paper cover by placing your fingers under the paper cover lock and pull a paper cover lock open.

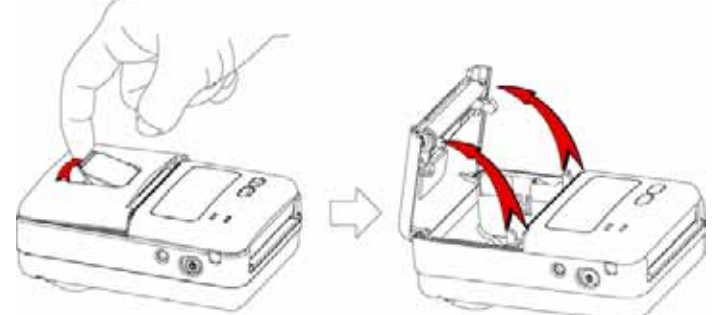

3. Insert a new paper roll as shown.

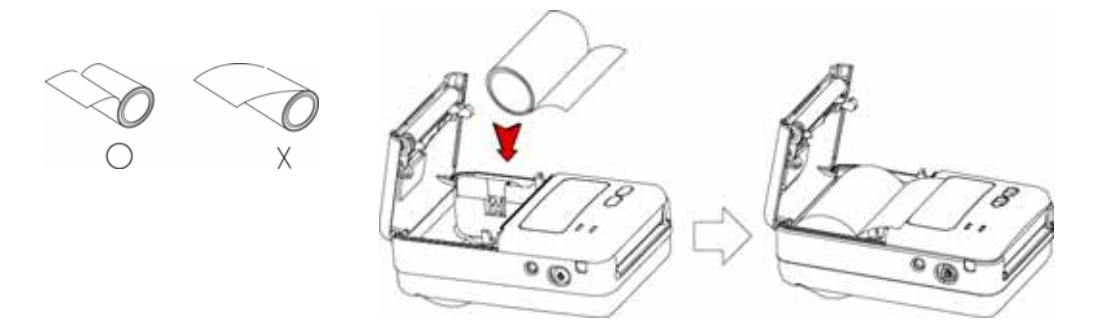

4. Tear the excess paper off using the edge of paper door as a tear bar.

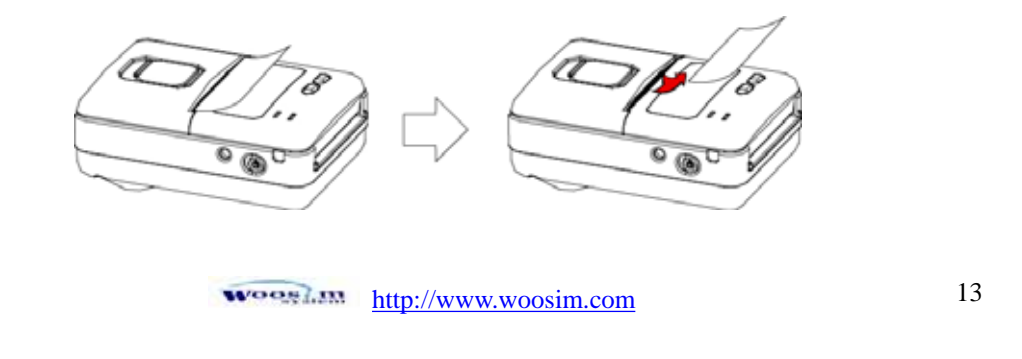

# 2.4. Power supply

# 2.4.1. Specified power supply.

The following specification is requested for Power supply.

Input : DC 8.4V Standby 60mA and Max 2.5A

Avoid using power supply which its power capacity of power current is extremely high.

# **2.4.2. Installing the battery**

**NOTE : •** Before installing or removing the battery pack, ensure the printer is **OFF.** 

• If the printer is not used for long period of time, remove the battery pack from the printer.

① To install battery pack, proceed as follows:

- Insert the Battery pack in the direction of the arrow.

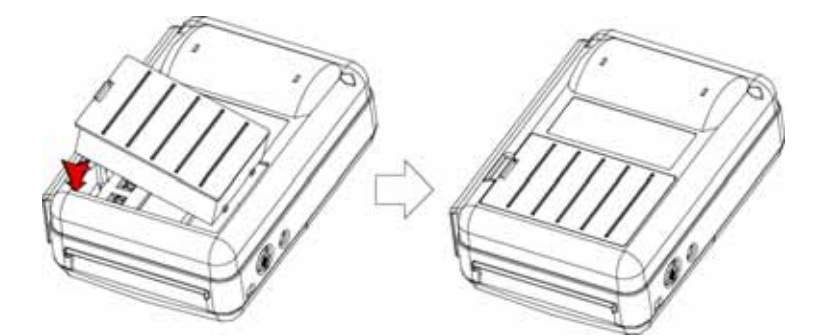

- ② Reverse the order to remove the battery pack.
- ③ The battery pack install into extra charger.
  - Insert the Battery pack in the direction of the arrow.

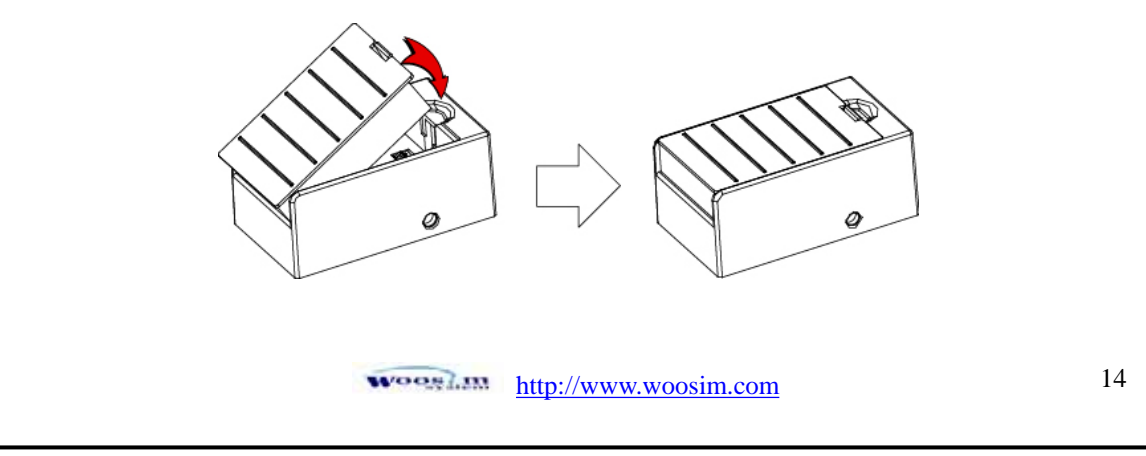

## 2.4.3. Recharging the battery pack

For recharging the battery pack, install the battery pack in the printer or the extra charger. Insert the Battery Charger to the charge connector of the printer or the extra charger.

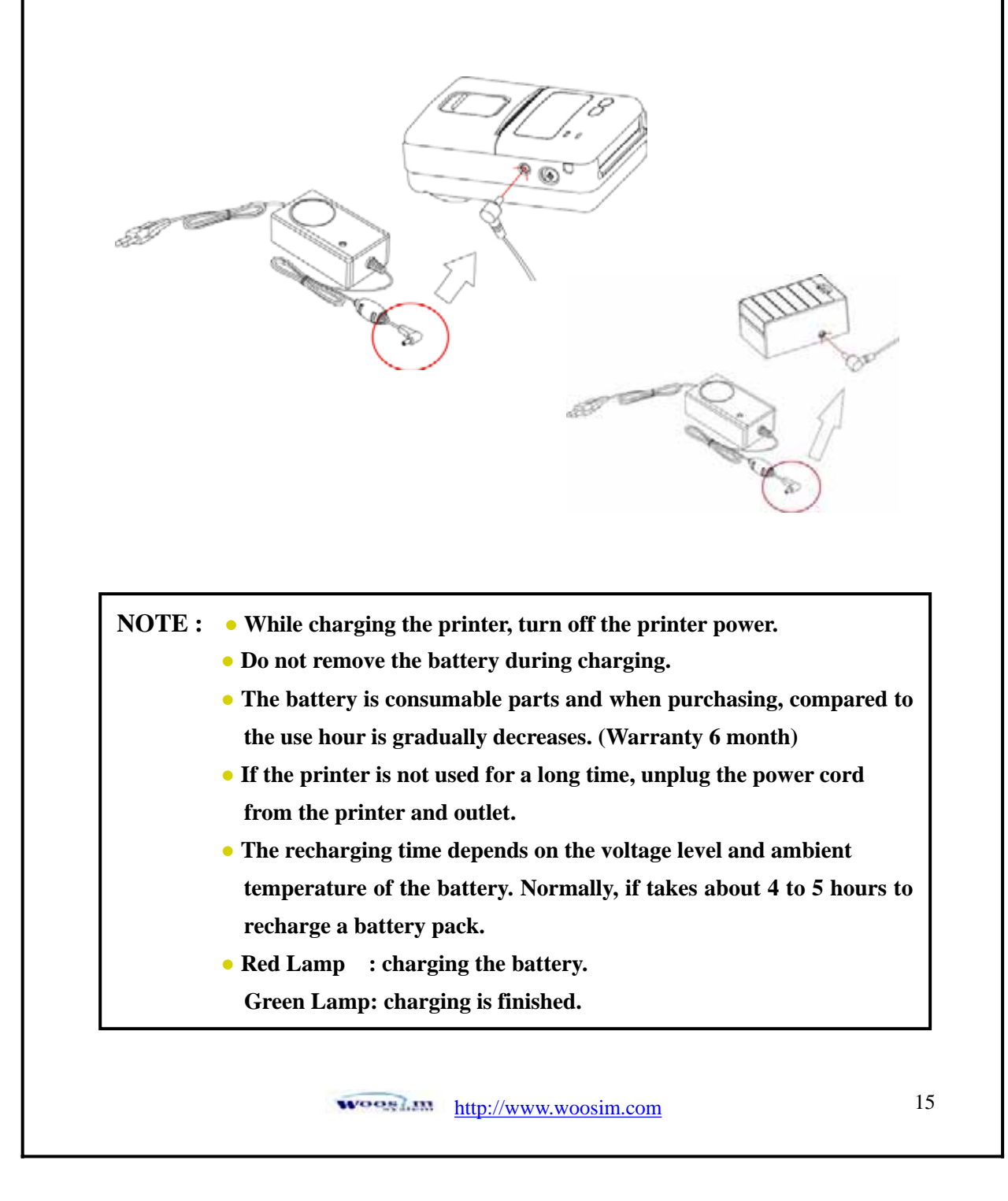

# 2.5. Set operation mode.

- 1. Change the mode and option using the mode Code (Table1).
  - MODE button : changing Printer MODE status.
  - **FEED button** : changing OPTION status.
- 2. [Example] The defaults of the printer are :

UART/ 9600 BPS/8 DATA BIT/ NO Parity/1 STOP BIT/ Density LOW

If a user wants to modify the defaults with

Bluetooth/38400 BPS/7 DATA BIT/Even Parity/2 STOP BIT/Density HIGH

Press MODE Button until Error Lamp twinkles 5 times.

 $\rightarrow$  You will see present **COMMUNICATION** mode in the LCD.

 $\rightarrow$  Press the **MODE Button** two times.

(The interface mode has set to Bluetooth mode.)

Press **FEED button** one time.

 $\rightarrow$  You will see present **BAUD RATE** mode in the LCD.

 $\rightarrow$  Press **MODE Button** 2 times.

(The baud rate has set to 38,400 bps)

Press FEED button one time.

 $\rightarrow$  You will see present **DATA BIT** mode in the LCD.

 $\rightarrow$  Press **MODE Button** one time.

(The data bit has set to 7 data bit.)

Press FEED button one time.

 $\rightarrow$  You will see present **PARITY BIT** mode in the LCD.

 $\rightarrow$  Press **MODE Button** 2 times.

(The parity bit has set to even parity bit.)

Press FEED button one time.

 $\rightarrow$  You will see present **STOP BIT** mode in the LCD.

→ Press **MODE Button** one time.

(The stop bit has set to 2 stop bit.)

Press FEED button one time.

 $\rightarrow$  You will see present **DENSITY** mode in the LCD.

→ Press **MODE Button** two times.

(The density has set to high.)

If all the mode have set, press the **FEED Button** and the **MODE Button** at the same time after then release the buttons at the same time.

The printer will print out the mode status which has modified. (Bluetooth/38,400 BPS/ 7 DATA BIT/Even Parity/ 2 STOP BIT / Density HIGH)

If the status is not correct, please try it again according to the procedure.

| Mode No. | Printer Mode<br>(Mode Button) | Option No. | Option<br>(Feed Button) |
|----------|-------------------------------|------------|-------------------------|
|          |                               | 1          | UART                    |
|          | Communication                 | 2          | UART (Protocol)         |
| 1        | Port                          | 3          | Bluetooth               |
|          |                               | 4          | Bluetooth (Protocol)    |
|          |                               | 1          | 9600 bps                |
|          |                               | 2          | 19200 bps               |
| 2        | <b>Baud Rate</b>              | 3          | 34800 bps               |
|          |                               | 4          | 57600 bps               |
|          |                               | 5          | 115200 bps              |
| 2        | Data Dit                      | 1          | 7 Data bit              |
| 3        | Data Bit                      | 2          | 8 Data bit              |
|          |                               | 1          | No Parity               |
| 4        | Parity Bit                    | 2          | Odd Parity              |
|          |                               | 3          | Even Parity             |
|          |                               | 1          | 1 Stop Bit              |
| 5        | Stop Bit                      | 2          | 2 Stop Bit              |
|          |                               | 1          | Low Density             |
| 6        | Density                       | 2          | Medium Density          |
|          |                               | 3          | High Density            |
| -        |                               | 1          | No use                  |
| 1        | Mark                          | 2          | Use                     |
|          |                               | 1          | Sensor Low              |
| 0        | Sensor                        | 2          | Sensor Medium 1         |
| 8        |                               | 3          | Sensor Medium 2         |
|          |                               | 4          | Sensor High             |
|          | <1                            | Table 1>   |                         |

# 3. Interface.

# 3.1. RS-232C or TTL

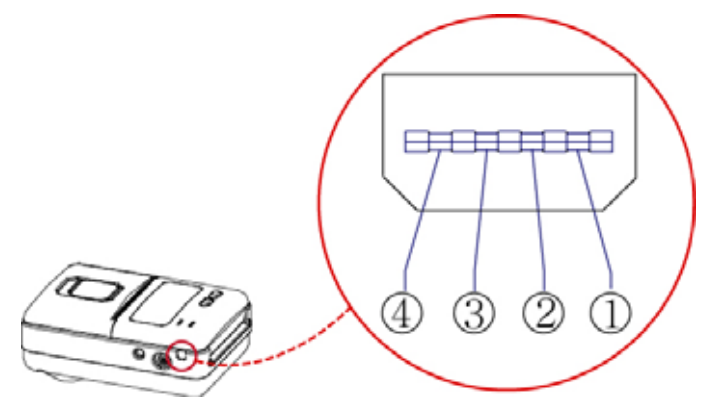

The Porti-SM40 printer has a RS-232C or TTL interface and is connected by means of a 4 pin mini USB socket. In the following table, the signals present on the Mini-USB socket are listed:

| Pin No. | Name | Direction | Function      |
|---------|------|-----------|---------------|
| 1       | TxD  | Output    | Transmit Data |
| 2       | RxD  | Input     | Receive Data  |
| 3       | CTS  | -         | -             |
| 4       | GND  | -         | Ground        |

**NOTE :** • When data receiving, when it removes the communication cable, it loses a data.

# 3.2. Bluetooth

| Category               | Specification                 |
|------------------------|-------------------------------|
| Bluetooth Spec.        | Bluetooth V1.1 / Class2 (10m) |
| Frequency Range        | 2.4GHz ISM BAND               |
| Data Transmission Rate | 57600bps Fixed.               |
| Data bit               | 8 Data bit Fixed.             |
| Parity bit             | No parity Fixed.              |
| Stop bit               | 1 Stop bit Fixed.             |

## Notice

If the quantity of data which is printed at once is more than 10K byte on Bluetooth communication, it would cause the buffer to overflow and the data to get damaged.

# 4. Smart Card Module

# 4.1. General Spec.

- Contact Smart Card Reader Module for ISO/IEC-7816
- Support Asynchronous Protocol T=0,T=1
- Smart Card Connection
  - Short Circuit Current Limitation
  - 6KV ESD Protection on whole Smart Card Interface
  - Connector : Friction Type with Smart Card presence detection
- > 2 SAM (Security Application Module)
- EMV Level 1 Certified

# 4.2. Communication Protocol Sequence 4.2.1. Regular Operation Host Command

Execution

Response

# 4.2.2. Irregular Operation (Communication Error)

Module

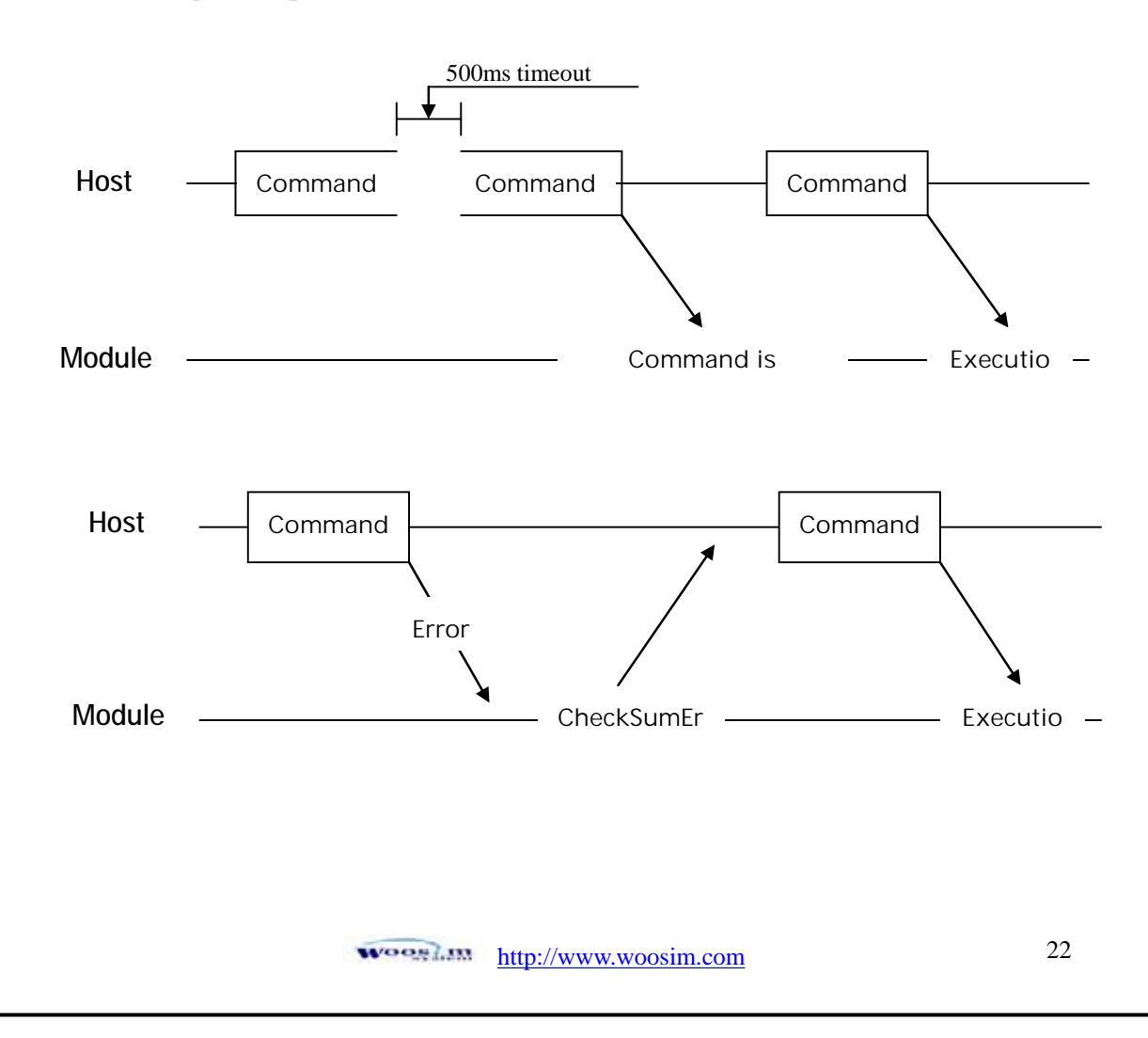

# 5. Using the printer.

# 5.1. Control panel.

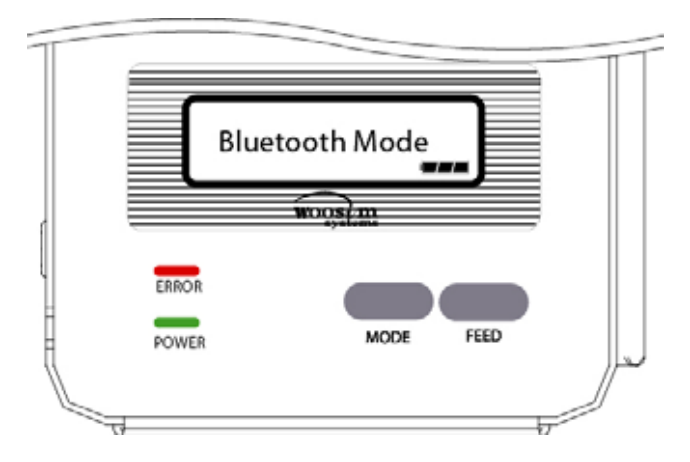

# Button

# - FEED Button :

When the printer is on, paper can be feed manually by pressing and holding the FEED button for more than one second.

## - MODE Button :

MODE Button is for use to change communication mode.

(Refer to 2.5. Set operation mode for details about mode conversion)

# ► Panel lamp

-POWER (Green) : Printer is ON and ready to receive data.

-ERROR (Red) : Indicated a fault condition or a printer error. (i.e : no paper, paper cover opened. etc.)

# ► LCD

- LCD will display most of the printer functions.

(i.e : current printer status, paper out, indicated remaining battery etc.)

# 5.2. The self test.

The self test procedure will check most of the printer functions. For self test, turn on the power while holding down the FEED Button. The Self-Test checks the following :

- 1) Make sure paper roll has been installed properly.
- 2) The Self-Test prints the current printer status, which provides the control ROM version and the communication method setting.
- 3) After printing the current printer status, Self-Test will print a pattern using the built-in character set.
- 4) The Self-Test automatically ends.

The printer is ready to receive data as soon as it completed the self test.

# 6. Consumable Parts.

# 6.1. Recommended paper.

| Туре            | : Thermal Paper        |
|-----------------|------------------------|
| Paper width     | : 57mm                 |
| Paper thickness | $:60\pm5\mu\mathrm{m}$ |
| Outer diameter  | : Ø40mm or less        |
| Recording side  | : Outside of roll      |

# Cautions

1. Do not paste the paper to the core. And the roll paper which has

- Near end mark printing on its near end is recommended.
- 2. Chemicals or oil may change the color of paper, or printed Characters may fade.
- 3. Change of paper color starts from approx 70  $^{\circ}$ C.

Pay attention to heat, humidity and sun light.

4. Color of paper may be changed by being scratched by nail or hard metal, etc

# 6.2. Printing position.

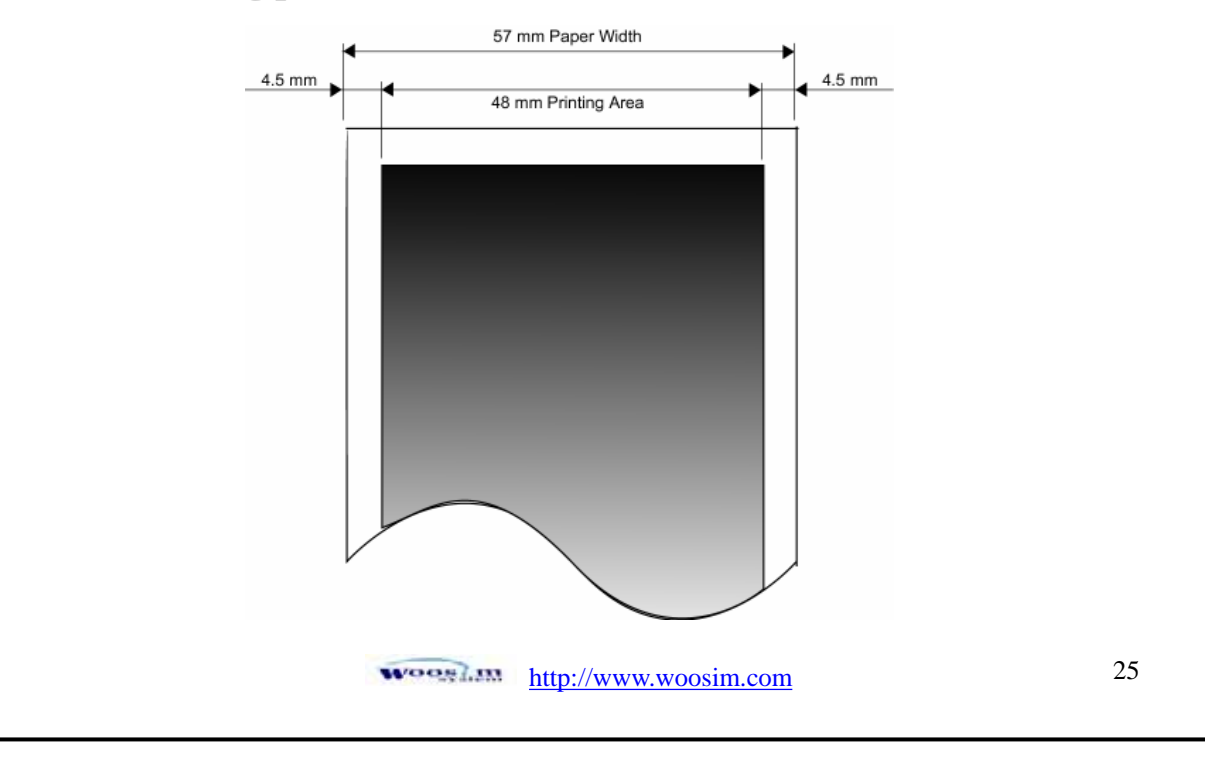

# 7. Print Control Function.

# • Supported Commands List

| Command | Name                                          | Function Type          | Page |
|---------|-----------------------------------------------|------------------------|------|
| НТ      | Horizontal tab                                | Print position         | 42   |
| LF      | Print and line feed                           | Print                  | 28   |
| FF      | Print and return to standard mode             | Print                  | 29   |
| CAN     | Cancel print data in page mode                | Miscellaneous function | 65   |
| ESC FF  | Print data in page mode                       | Print                  | 29   |
| ESC SP  | Set right-side character spacing              | Character              | 32   |
| ESC !   | Select print mode                             | Character              | 33   |
| ESC \$  | Set absolute print position                   | Print position         | 39   |
| ESC *   | Select bit-image mode                         | Bit image              | 52   |
| ESC -   | Turn underline mode on/off                    | Character              | 34   |
| ESC 2   | Select default line spacing                   | Line spacing           | 30   |
| ESC 3   | Set line spacing                              | Line spacing           | 30   |
| ESC @   | Initialize printer                            | Miscellaneous function | 63   |
| ESC D   | Set horizontal tab positions                  | Print position         | 43   |
| ESC E   | Turn emphasized mode on/off                   | Character              | 35   |
| ESC J   | Print and feed paper                          | Print                  | 28   |
| ESC L   | Select page mode                              | Miscellaneous function | 63   |
| ESC O   | Set print starting position.                  | Print position         | 51   |
| ESC P   | Set the movement position from the black mark | Black mark detection   | 67   |
| ESC R   | Select an international character set         | Character              | 32   |
| ESC S   | Select standard mode                          | Miscellaneous function | 64   |
| ESC T   | Select print direction in page mode           | Print position         | 48   |
| ESC W   | Set printing area in page mode                | Print position         | 46   |
| ESC X 4 | Define user-defined bit-image                 | Bit image              | 55   |
| ESC ₩   | Set relative print position                   | Print position         | 40   |

http://www.woosim.com

26

| Command | Name                                                  | Function Type        | Page |
|---------|-------------------------------------------------------|----------------------|------|
| ESC Z   | Print 2D barcode                                      | Barcode              | 60   |
| ESC a   | Select justification                                  | Print position       | 41   |
| ESC c 5 | Enable/disable panel buttons                          | Panel button         | 38   |
| ESC d   | Print and feed n lines                                | Print                | 29   |
| ESC f   | Print downloaded bit image                            | Bit image            | 56   |
| ESC z   | Feed the paper to the movement position               |                      | (7   |
| ESC y   | Feed the paper to the black mark position             | Black mark delection | 0/   |
| ESC {   | Turn upside-down printing mode on/off                 | Character            | 35   |
| ESC N   | Set Smart card reader mode                            | Smart card module    | 70   |
| ESC M   | Set Magnetic Card Reader mode                         | Magnetic card reader | 69   |
| ЕОТ     | Exit Magnetic Card Reader &<br>Smart Card Reader mode | Exit card reader     | 68   |
| GS !    | Select characters size                                | Character            | 36   |
| GS \$   | Set absolute vertical print position in page mode     | Print position       | 49   |
| GS:     | Start/end macro definition                            | Macro function       | 61   |
| GS B    | Turn white/black reverse printing mode<br>On/off      | Character            | 37   |
| GS H    | Select printing position of HRI characters            | Barcode              | 60   |
| GS L    | Set left margin                                       | Print position       | 44   |
| GS W    | Set printing area width                               | Print position       | 45   |
| GS i    | Print box & line in page mode                         | Box & line command   | 66   |
| GS₩     | Set relative vertical print position in page mode     | Print position       | 50   |
| GS ^    | Execute macro                                         | Macro function       | 62   |
| GS h    | Set barcode height                                    | Barcode              | 57   |
| GS k    | Print bar code                                        | Barcode              | 58   |
| GS w    | Set barcode width                                     | Barcode              | 57   |

# 7.1. Print Command.

The **PORTI-SM40** supports the following commands for printing character and advancing paper:

| Command | Name                                            |
|---------|-------------------------------------------------|
| LF      | Print and line feed                             |
| ESC J   | Print and feed paper                            |
| ESC d   | Print and feed <b>n</b> lines                   |
| FF      | Print and return to standard mode(in page mode) |
| ESC FF  | Print data in page mode                         |

#### LF

| [Name]        | Print and line feed                                                |  |
|---------------|--------------------------------------------------------------------|--|
| [Format]      | ASCII LF                                                           |  |
|               | HEX 0A                                                             |  |
|               | Decimal 10                                                         |  |
| [Description] | Print the data in the print buffer and feeds one line based on the |  |
|               | current line spacing.                                              |  |
| [Note]        | This command sets the print position to the beginning of the line. |  |
| [Reference]   | ESC 2, ESC 3                                                       |  |

#### ESC J n

| [Name]        | Print and feed paper.                                                                |              |    |   |  |  |  |
|---------------|--------------------------------------------------------------------------------------|--------------|----|---|--|--|--|
| [Format]      | ASCII                                                                                | ESC          | J  | n |  |  |  |
|               | HEX                                                                                  | 1B           | 4A | n |  |  |  |
|               | Decimal                                                                              | 27           | 74 | n |  |  |  |
| [Range]       | $0 \le n \le 255$                                                                    |              |    |   |  |  |  |
| [Description] | Prints the data in the print buffer and feeds the paper [n x (vertical or horizontal |              |    |   |  |  |  |
|               | motion un                                                                            | it)] inches. |    |   |  |  |  |
|               |                                                                                      |              |    |   |  |  |  |
|               |                                                                                      |              |    |   |  |  |  |

| [Name]        | Print and                                                             | feed n lin  | es           |                                                         |  |  |  |  |  |
|---------------|-----------------------------------------------------------------------|-------------|--------------|---------------------------------------------------------|--|--|--|--|--|
| [Format]      | ASCII                                                                 | ESC         | d            | n                                                       |  |  |  |  |  |
|               | HEX                                                                   | 1B          | 64           | n                                                       |  |  |  |  |  |
|               | Decimal                                                               | 27          | 100          | n                                                       |  |  |  |  |  |
| [Range]       | $0 \le n \le$                                                         | 255         |              |                                                         |  |  |  |  |  |
| [Description] | Prints the                                                            | data in th  | e print buf  | ffer and feeds n lines.                                 |  |  |  |  |  |
| [Note]        | 1) This co                                                            | ommand s    | ets the prin | nt starting position to the beginning of the line.      |  |  |  |  |  |
|               | 2) This co                                                            | ommand d    | loes not af  | fect the line spacing set by ESC 2 or ESC 3.            |  |  |  |  |  |
| [Reference]   | ESC 2, E                                                              | SC 3        |              |                                                         |  |  |  |  |  |
| FF            |                                                                       |             |              |                                                         |  |  |  |  |  |
| [Name]        | Print and                                                             | return to   | standard m   | node in page mode.                                      |  |  |  |  |  |
| [Format]      | ASCII                                                                 | FF          |              |                                                         |  |  |  |  |  |
|               | HEX 0C                                                                |             |              |                                                         |  |  |  |  |  |
|               | Decimal                                                               | Decimal 12  |              |                                                         |  |  |  |  |  |
| [Description] | Prints the                                                            | data in th  | e print but  | ffer collectively and returns to standard mode.         |  |  |  |  |  |
| [Note]        | 1) The buffer data is deleted after being printed.                    |             |              |                                                         |  |  |  |  |  |
|               | 2) The Printing area set by ESC W is reset to the default setting.    |             |              |                                                         |  |  |  |  |  |
|               | 3) This command sets the print position to the beginning of the line. |             |              |                                                         |  |  |  |  |  |
|               | 4) This co                                                            | ommand i    | s enabled o  | only in page mode.                                      |  |  |  |  |  |
| [Reference]   | ESC FF,                                                               | ESC L, E    | ESC S        |                                                         |  |  |  |  |  |
| ESC FF        |                                                                       |             |              |                                                         |  |  |  |  |  |
| [Name]        | Print data                                                            | in page r   | node.        |                                                         |  |  |  |  |  |
| [Format]      | ASCII                                                                 | ESC         | FF           |                                                         |  |  |  |  |  |
|               | HEX                                                                   | 1B          | 0C           |                                                         |  |  |  |  |  |
|               | Decimal                                                               | 27          | 12           |                                                         |  |  |  |  |  |
| [Description] | In page m                                                             | node, prin  | ts all buffe | red data in the printing area collectively.             |  |  |  |  |  |
| [Note]        | This com                                                              | mands is    | enabled on   | ly in page mode.                                        |  |  |  |  |  |
|               | After prir                                                            | nting the p | orinter does | s not clear the buffered data, setting values for ESC T |  |  |  |  |  |
|               | and ESC                                                               | W, and th   | e position   | for buffering.                                          |  |  |  |  |  |
|               |                                                                       |             |              |                                                         |  |  |  |  |  |

# 7.2. Line Spacing Command.

The **PORTI- SM40** supports the following commands for setting line spacing. These commands only set the line spacing; they do not actually advance the paper. The line spacing set using these commands affects the results of **LF** and **ESC d** and paper feeding by using the FEED button.

| Command | Name                        |
|---------|-----------------------------|
| ESC 2   | Select default line spacing |
| ESC 3   | Set line spacing            |

| ESC 2         |                                                                |                             |                                 |  |  |  |  |
|---------------|----------------------------------------------------------------|-----------------------------|---------------------------------|--|--|--|--|
| [Name]        | Select def                                                     | Select default line spacing |                                 |  |  |  |  |
| [Format]      | ASCII                                                          | ESC                         | 2                               |  |  |  |  |
|               | HEX                                                            | 1B                          | 32                              |  |  |  |  |
|               | Decimal                                                        | 27                          | 50                              |  |  |  |  |
| [Description] | Selects 1/                                                     | 7 inch line                 | (approximately 3.75mm) spacing. |  |  |  |  |
| [Note]        | The line spacing can be set independently in standard mode and |                             |                                 |  |  |  |  |
|               | in page m                                                      | ode.                        |                                 |  |  |  |  |
| [Reference]   | ESC 3                                                          |                             |                                 |  |  |  |  |

#### ESC 3 n

| [Name]        | Set line spacing                                                                 |          |          |                |    |  |  |  |
|---------------|----------------------------------------------------------------------------------|----------|----------|----------------|----|--|--|--|
| [Format]      | ASCII                                                                            | ESC      | 3        | n              |    |  |  |  |
|               | HEX                                                                              | 1B       | 33       | n              |    |  |  |  |
|               | Decimal                                                                          | 27       | 51       | n              |    |  |  |  |
| [Range]       | $0 \le n \le 23$                                                                 | 55       |          |                |    |  |  |  |
| [Description] | Sets the line spacing to [n x vertical or horizontal motion until] inches.       |          |          |                |    |  |  |  |
| [Note]        | 1) The line spacing can be set independently in standard mode and in page mode.  |          |          |                |    |  |  |  |
|               | 2) The horizontal and vertical motion unit are specified by GS P.                |          |          |                |    |  |  |  |
|               | Changing the horizontal or vertical motion unit does not affect the current line |          |          |                |    |  |  |  |
|               | spacing.                                                                         |          |          |                |    |  |  |  |
|               |                                                                                  |          |          |                |    |  |  |  |
|               |                                                                                  |          |          |                |    |  |  |  |
|               | 5                                                                                | VOOS LIN | http://v | www.woosim.com | 30 |  |  |  |

3) The GS P command can change the horizontal (and vertical) motion unit. However, the value cannot be less than the minimum vertical movement amount, and it must be in even units of the minimum vertical movement amount.
4) In standard mode, the vertical motion unit (y) is used.
5) In page mode, this command functions as follows, depending on the starting position of the printable area: When the starting position is set to the upper left or lower right of the printable area using ESC T, the vertical motion unit(y) is used. When the starting position is set to the upper right or lower left of the printable area using ESC T, the horizontal motion unit(x) is used.
[Reference] ESC 2, GS P

7.3. Character Commands.

The PORTI- SM40 supports the following commands for setting character font and size:

| Command | Name                                          |
|---------|-----------------------------------------------|
| ESC SP  | Set right-side character spacing              |
| ESC R   | Select an international character set         |
| ESC !   | Select print mode                             |
| ESC -   | Turn underline mode on/off                    |
| ESC E   | Turn emphasized mode on/off                   |
| ESC G   | Turn double-strike mode on/off                |
| ESC {   | Turn upside-down                              |
| GS !    | Select character size                         |
| GS B    | Turn white/black reverse printing mode on/off |

| [Name]                                                                             | Set right-                                                                         | side chara  | cter spaci  | ng.                                                     |  |  |  |
|------------------------------------------------------------------------------------|------------------------------------------------------------------------------------|-------------|-------------|---------------------------------------------------------|--|--|--|
| ESC SP n [Name] [Format] [Range] [Description] [Note] [Default] [Reference] [Name] | ASCII                                                                              | ESC         | SP          | n                                                       |  |  |  |
|                                                                                    | HEX                                                                                | 1B          | 20          | n                                                       |  |  |  |
|                                                                                    | Decimal                                                                            | 27          | 32          | n                                                       |  |  |  |
| [Range]                                                                            | $0 \le n \le 23$                                                                   | 55          |             |                                                         |  |  |  |
| [Description]                                                                      | Sets the c                                                                         | haracter s  | pacing for  | r the right side of the character to [n x horizontal or |  |  |  |
|                                                                                    | vertical m                                                                         | notion uni  | ts] inches  |                                                         |  |  |  |
| [Note]                                                                             | 1) The rig                                                                         | ght side cl | naracter sp | pacing for double-width mode is twice the normal        |  |  |  |
|                                                                                    | value. When characters are enlarged, the right side character spacing is n times   |             |             |                                                         |  |  |  |
|                                                                                    | normal value.                                                                      |             |             |                                                         |  |  |  |
|                                                                                    | 2) This command sets values independently in each mode.                            |             |             |                                                         |  |  |  |
|                                                                                    | 3) The horizontal and vertical motion unit are specified by GS P. Changing the     |             |             |                                                         |  |  |  |
|                                                                                    | horizontal or vertical motion unit does not affect the current right-side spacing. |             |             |                                                         |  |  |  |
|                                                                                    | 4) The maximum right side spacing if 255/180 inches, Any setting exceeding         |             |             |                                                         |  |  |  |
|                                                                                    | the maximum is converted to the maximum automatically.                             |             |             |                                                         |  |  |  |
| [Default]                                                                          | n = 0                                                                              |             |             |                                                         |  |  |  |
| [Reference]                                                                        | GS P                                                                               |             |             |                                                         |  |  |  |
|                                                                                    |                                                                                    |             |             |                                                         |  |  |  |
| ESC R n                                                                            |                                                                                    |             |             |                                                         |  |  |  |
| [Name]                                                                             | Select an                                                                          | internatio  | onal charao | cter set.                                               |  |  |  |
| [Format]                                                                           | ASCII                                                                              | ESC         | R           | n                                                       |  |  |  |
|                                                                                    | HEX                                                                                | 1B          | 52          | n                                                       |  |  |  |
|                                                                                    | Decimal                                                                            | 27          | 82          | n                                                       |  |  |  |
| [Range]                                                                            | $0 \le n \le 10$                                                                   | )           |             |                                                         |  |  |  |
| CTD 1 1 7                                                                          | Selects ar                                                                         | n internati | onal chara  | acter set n from the following table.                   |  |  |  |

| n | Character set | n | Character set | n  | Character set |
|---|---------------|---|---------------|----|---------------|
| 0 | U.S.A         | 5 | Sweden        | 10 | Denmark II    |
| 1 | France        | 6 | Italy         |    |               |
| 2 | Germany       | 7 | Spain         |    |               |
| 3 | U.K           | 8 | Japan         |    |               |
| 4 | Denmark I     | 9 | Norway        |    |               |

[Default] n = 0

#### ESC ! n

| [Name]        | Select print mode. |            |              |          |  |
|---------------|--------------------|------------|--------------|----------|--|
| [Format]      | ASCII              | ESC        | !            | n        |  |
|               | HEX                | 1B         | 21           | n        |  |
|               | Decimal            | 27         | 33           | n        |  |
| [Range]       | $0 \le n \le 25$   | 55         |              |          |  |
| [Description] | Select prin        | nt mode(s) | using n as t | follows. |  |

[Description]

Off / On Bit Decimal Hex Function 00 0 Off Character font A (12 x 24) 0 On 01 1 Character font B (9 x 24) Off Undefined \_ \_ 1 On Undefined \_ \_ Undefined Off -\_ 2 On Undefined --0 Off 00 Emphasized mode not selected 3 On 08 8 Emphasized mode selected Off 00 0 Double-height mode not selected 4 On 10 16 Double-height mode selected 0 Off 00 Double-width mode not selected 5 On 20 32 Double-width mode selected Off Undefined -\_ 6 On -Undefined -Off 00 0 Underline mode not selected 7 On 80 128 Underline mode selected

Wooslim http://www.woosim.com 33

| [Note]        | 1) When both                                                                                                    | double-heigh                  | and double-width modes are selected,       | quadruple size   |  |  |  |  |
|---------------|----------------------------------------------------------------------------------------------------|-------------------------------|--------------------------------------------|------------------|--|--|--|--|
|               | characters are                                                                                                    | e printed.                    |                                            |                  |  |  |  |  |
|               | 2) The printer                                                                                                    | can underline                 | all characters, but can not underline th   | e space set by   |  |  |  |  |
|               | HT.                                                                                                    |                               |                                            |                  |  |  |  |  |
|               | 3) The thickness of the underline is that selected by ESC -, regardless of the                                             |                               |                                            |                  |  |  |  |  |
|               | character size                                                                                                    | :.                            |                                            |                  |  |  |  |  |
|               | 4) When som                                                                                                    | e characters in               | a line are double or mode height, all th   | ne characters or |  |  |  |  |
|               | the line are aligned at the baseline.<br>5) ESC – can also turn on or off underline mode. However, the setting of the last |                               |                                            |                  |  |  |  |  |
|               |                                                                                                    |                               |                                            |                  |  |  |  |  |
|               | received command is effective.                                                                                             |                               |                                            |                  |  |  |  |  |
|               | 7) GS ! can also select character size. However, the setting of the last received                                          |                               |                                            |                  |  |  |  |  |
|               | command is effective.                                                                                                    |                               |                                            |                  |  |  |  |  |
| [Reference]   | ESC -, ESC                                                                                                    | E, GS!                        |                                            |                  |  |  |  |  |
|               |                                                                                                    |                               |                                            |                  |  |  |  |  |
| ESC - n       |                                                                                                    |                               |                                            |                  |  |  |  |  |
| [Name]        | Turn underlin                                                                                                    | e mode on/off                 |                                            |                  |  |  |  |  |
| [Format]      | ASCII ES                                                                                                    | SC -                          | n                                          |                  |  |  |  |  |
|               | HEX 1E                                                                                                    | 3 2D                          | n                                          |                  |  |  |  |  |
|               | Decimal 27                                                                                                    | 45                            | n                                          |                  |  |  |  |  |
| [Range]       | $0 \le n \le 1$                                                                                                    |                               |                                            |                  |  |  |  |  |
| [Description] | Turns underli                                                                                                    | ne mode on or                 | off, based on the following values of r    | 1;               |  |  |  |  |
|               |                                                                                                    |                               | Euro ett en                                |                  |  |  |  |  |
|               |                                                                                                    |                               |                                            |                  |  |  |  |  |
|               | n                                                                                                    |                               |                                            |                  |  |  |  |  |
|               | n<br>0,48                                                                                                    | Turns off und                 | lerline mode                               |                  |  |  |  |  |
|               | n<br>0,48<br>1.49                                                                                                    | Turns off und<br>Turns on und | lerline mode<br>erline mode (1 dot thick). |                  |  |  |  |  |

but cannot underline the space set by HT.

2) The printer cannot underline white/black inverted characters.

3) When underline mode id turned off by setting the value of n to 0 or 48, the

|             | following data is not underlined, and the underline thickness set before the mode is |
|-------------|--------------------------------------------------------------------------------------|
|             | turned off does not change. The default underline thickness is 1 dot.                |
|             | 4) Changing the character size does not affect the current underline thickness.      |
|             | 5) Underline mode can also be turned on or off by using ESC !.                       |
|             | Note, however, that the last received command is effective.                          |
| [Default]   | n = 0                                                                                |
| [Reference] | ESC !                                                                                |

#### ESC E n

| [Name]        | Turn emp                                                      | phasized mo                               | ode On/Off                              | ·                                                                |  |  |  |
|---------------|---------------------------------------------------------------|-------------------------------------------|-----------------------------------------|------------------------------------------------------------------|--|--|--|
| [Format]      | ASCII                                                         | ESC                                       | Е                                       | n                                                                |  |  |  |
|               | HEX                                                           | 1B                                        | 45                                      | n                                                                |  |  |  |
|               | Decimal                                                       | 27                                        | 69                                      | n                                                                |  |  |  |
| [Range]       | $0 \le n \le 2$                                               | 55                                        |                                         |                                                                  |  |  |  |
| [Description] | Turns em                                                      | phasized m                                | node on of                              | off.                                                             |  |  |  |
|               | When the                                                      | e LSB(least                               | significan                              | t bit) is 0, emphasized mode is turned off.                      |  |  |  |
|               | When the                                                      | e LSB(least                               | significan                              | t bit) is 1, emphasized mode is turned on.                       |  |  |  |
| [Note]        | 1) Only the least significant bit of n is enabled.            |                                           |                                         |                                                                  |  |  |  |
|               | 2) This command and ESC ! turn on and off emphasized mode in  |                                           |                                         |                                                                  |  |  |  |
|               | the same way. Be careful when this command is used with ESC ! |                                           |                                         |                                                                  |  |  |  |
| [Default]     | $\mathbf{n} = 0$                                              |                                           |                                         |                                                                  |  |  |  |
| [Reference]   | ESC !                                                         |                                           |                                         |                                                                  |  |  |  |
|               |                                                               |                                           |                                         |                                                                  |  |  |  |
| ESC { n       |                                                               |                                           |                                         |                                                                  |  |  |  |
| [Name]        | Turn On/                                                      | Off upside-                               | down prin                               | ting mode                                                        |  |  |  |
| [Format]      | ASCII                                                         | ESC                                       | {                                       | n                                                                |  |  |  |
|               | HEX                                                           | 1B                                        | 7B                                      | n                                                                |  |  |  |
|               | Decimal                                                       | 27                                        | 123                                     | n                                                                |  |  |  |
| [Range]       | $0 \le n \le 2$                                               | 55                                        |                                         |                                                                  |  |  |  |
|               | Turns upside-down printing mode on of off                     |                                           |                                         |                                                                  |  |  |  |
| [Description] | Turns up:                                                     | side-down j                               | printing mo                             | ode on of off                                                    |  |  |  |
| [Description] | Turns up:<br>When the                                         | side-down j<br>e LSB is 0,                | printing mo<br>upside-dov               | ode on of off<br>vn mode is turned off.                          |  |  |  |
| [Description] | Turns up<br>When the<br>When the                              | side-down j<br>e LSB is 0,<br>e LSB is 1, | printing mo<br>upside-dov<br>upside-dov | ode on of off<br>vn mode is turned off.<br>vn mode is turned on. |  |  |  |

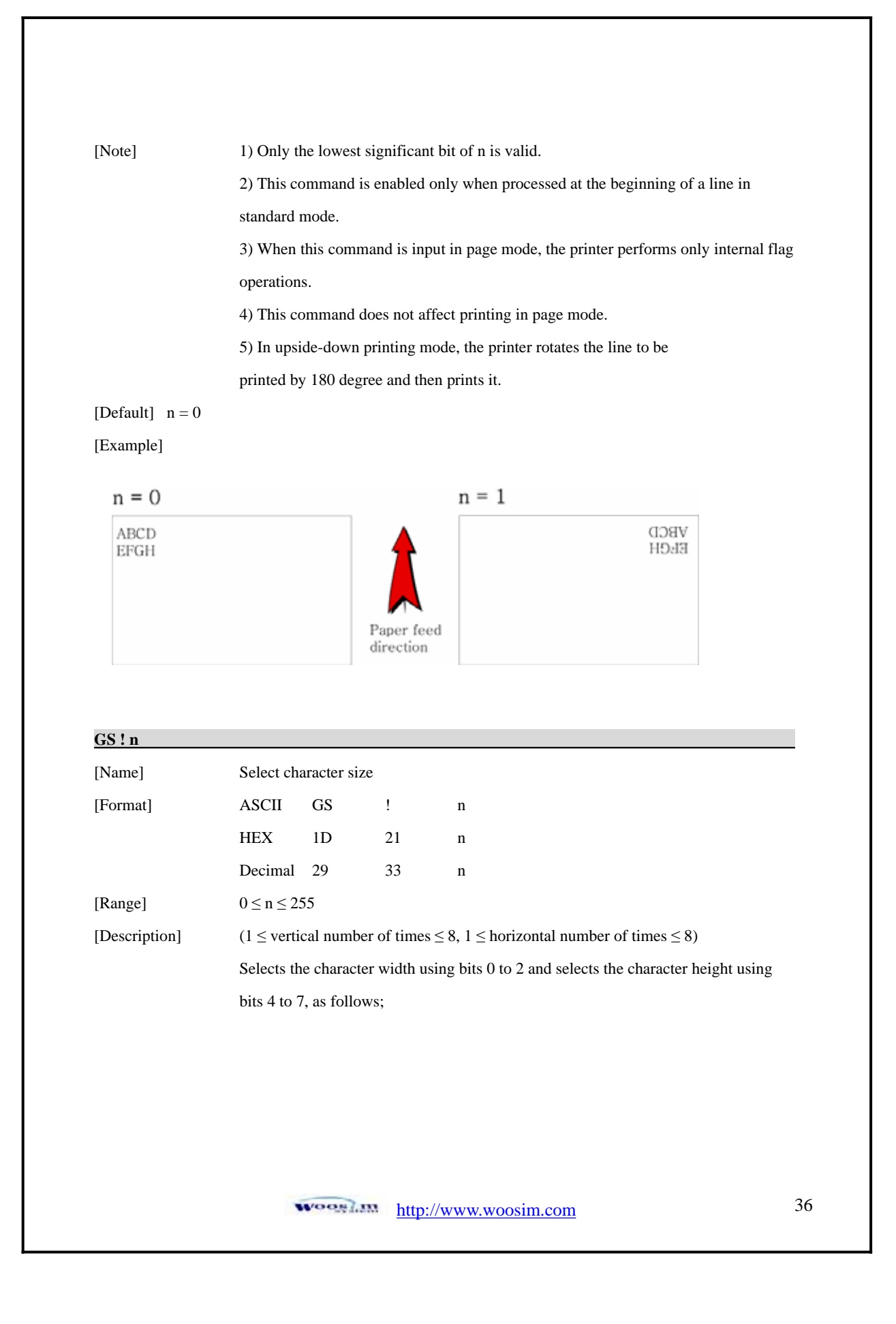
| Hex | Decimal | Width            |
|-----|---------|------------------|
| 00  | 0       | 1 (normal)       |
| 01  | 1       | 2 (double width) |
| 02  | 2       | 3                |
| 03  | 3       | 4                |
| 04  | 4       | 5                |
| 05  | 5       | 6                |
| 06  | 6       | 7                |
| 07  | 7       | 8                |

| Hex | Decimal | Height            |
|-----|---------|-------------------|
| 00  | 0       | 1 (normal)        |
| 10  | 16      | 2 (double height) |
| 20  | 32      | 3                 |
| 30  | 48      | 4                 |
| 40  | 64      | 5                 |
| 50  | 80      | 6                 |
| 60  | 96      | 7                 |
| 70  | 112     | 8                 |

**Character Height Selection** 

#### Character Width Selection

| [Notes]       | 1) This command is all characters effective                                          |  |  |  |  |
|---------------|--------------------------------------------------------------------------------------|--|--|--|--|
|               | 2) If n is outside of the defined range, this command is ignored.                    |  |  |  |  |
|               | 3) In standard mode, the vertical direction is the paper feed direction, and the     |  |  |  |  |
|               | horizontal direction is perpendicular to the paper feed direction.                   |  |  |  |  |
|               | 4) In page mode, vertical and horizontal directions are based on the character       |  |  |  |  |
|               | orientation.                                                                         |  |  |  |  |
|               | 5) When characters are enlarged with different sizes on one line, all the characters |  |  |  |  |
|               | on the line are aligned at the baseline.                                             |  |  |  |  |
|               | 6) The ESC ! command can also turn double width and double height modes on or        |  |  |  |  |
|               | off.                                                                                 |  |  |  |  |
| [Default]     | n = 0                                                                                |  |  |  |  |
| [Reference]   | ESC !                                                                                |  |  |  |  |
|               |                                                                                      |  |  |  |  |
| GS B n        |                                                                                      |  |  |  |  |
| [Name]        | Turn white/black reverse printing mode On/Off.                                       |  |  |  |  |
| [Format]      | ASCII GS B n                                                                         |  |  |  |  |
|               | HEX 1D 42 n                                                                          |  |  |  |  |
|               | Decimal 29 66 n                                                                      |  |  |  |  |
| [Range]       | $0 \leq n \leq 255$                                                                  |  |  |  |  |
| [Description] | Turns on or off White/Black reverse printing mode.                                   |  |  |  |  |
|               |                                                                                      |  |  |  |  |

| [Notes]           | 1) When the LSB is 0, white/black reverse printing mode is turned on.             |
|-------------------|-----------------------------------------------------------------------------------|
|                   | 2) When the LSB is 1, white/black reverse printing mode is turned off.            |
|                   | 3) Only the lowest bit of n is valid.                                             |
|                   | 4) This command is available for built in characters and user defined characters. |
|                   | 5) When white/black reverse printing mode is on, it also applied to character     |
|                   | spacing set by ESC SP.                                                            |
|                   | 6) This command does not affect the space between lines.                          |
|                   | 7) White/black reverse mode has a higher priority than underline mode. Even if    |
|                   | underline mode is on, it is disabled (but not canceled) when white/black reverse  |
|                   | mode is selected.                                                                 |
| [Default] $n = 0$ |                                                                                   |

7.4. Panel Button Commands.

The **PORTI- SM40** supports the following command for enabling and disabling the panel button.

| Com           | mand          | Name         |               |              |                     |    |
|---------------|---------------|--------------|---------------|--------------|---------------------|----|
| ESC c         | 5             | Enable/o     | disable p     | anel butto   | ons                 |    |
|               |               |              |               |              |                     |    |
| ESC c 5 n     |               |              |               |              |                     |    |
| [Name]        | Enable/D      | isable pane  | el buttons    |              |                     |    |
| [Format]      | ASCII         | ESC          | c             | 5            | n                   |    |
|               | HEX           | 1B           | 63            | 35           | n                   |    |
|               | Decimal       | 27           | 97            | 53           | n                   |    |
| [Range]       | $0 \le n \le$ | 255          |               |              |                     |    |
| [Description] | Enables of    | or disables  | the panel     | buttons.     |                     |    |
|               | When the      | e LSB is 0,  | the panel     | buttons ar   | e enabled.          |    |
|               | When the      | LSB is 1,    | the panel     | buttons ar   | e disabled.         |    |
| [Notes]       | 1) Only t     | he least sig | nificant b    | it of n is v | alid.               |    |
|               |               |              |               |              |                     |    |
|               |               |              |               |              |                     |    |
|               |               |              |               |              |                     |    |
|               | -             | 005 m        | http://s      |              | sim com             | 38 |
|               |               |              | <u>mtp.//</u> |              | <u>/siiii.coiii</u> |    |

2) When the panel buttons are disabled, none of them are usable when the printer<br/>cover is closed.3) In this printer, the panel buttons is the FEED button.4) In the macro ready mode, the FEED button are enabled regardless of the settings<br/>of this command; however, the paper cannot be fed by using these buttons.[Default]n = 0

# 7.5. Print Position Commands.

The PORTI- SM40 supports the following commands for setting the print position

| Command | Name                                              |
|---------|---------------------------------------------------|
| ESC \$  | Set absolute print position                       |
| ESC ₩   | Set relative print position                       |
| ESC a   | Select justification                              |
| НТ      | Horizontal tab                                    |
| ESC D   | Set horizontal tab positions                      |
| GS L    | Set left margin                                   |
| GS W    | Set printing area width                           |
| ESC W   | Set printing area in page mode                    |
| ESC T   | Select print direction in page mode               |
| GS \$   | Set absolute vertical print position in page mode |
| GS ₩    | Set relative vertical print position in page mode |
| ESC O   | Set print starting position.                      |
|         |                                                   |

#### ESC \$ nL nH

| [Name]   | Set absolute print j | position     |          |          |    |
|----------|----------------------|--------------|----------|----------|----|
| [Format] | ASCII ESC            | \$           | nL       | nH       |    |
|          | HEX 1B               | 24           | nL       | nH       |    |
|          | Decimal 27           | 36           | nL       | nH       |    |
| [Range]  | $0 \le nL \le 255$   |              |          |          |    |
|          | $0 \le nH \le 255$   |              |          |          |    |
|          |                      |              |          |          |    |
|          | Woos                 | <u>http:</u> | //www.wo | osim.com | 39 |

| [Description]                                                                           | Set the distance from the beginning of the line to the position at which subsequent                                                                                                    |  |  |  |  |  |  |  |
|-----------------------------------------------------------------------------------------|----------------------------------------------------------------------------------------------------|--|--|--|--|--|--|--|
|                                                                                         | characters are to be printed.                                                                                                    |  |  |  |  |  |  |  |
| [Notes]                                                                                 | 1) The distance from the beginning of the line to the print position is [(nL +                                                                                                    |  |  |  |  |  |  |  |
|                                                                                         | nH x 256) x (vertical or horizontal motion unit)] inches.                                                                                                    |  |  |  |  |  |  |  |
|                                                                                         | 2) Setting outside the specified printable area are ignored.                                                                                                    |  |  |  |  |  |  |  |
|                                                                                         | 3) The horizontal and vertical motion unit are specified by GS P.                                                                                                    |  |  |  |  |  |  |  |
|                                                                                         | 4) The GS P command can change the horizontal (and vertical) motion unit.                                                                                                    |  |  |  |  |  |  |  |
|                                                                                         | However, the value cannot be less than the minimum horizontal movement                                                                                                    |  |  |  |  |  |  |  |
|                                                                                         | amount, and it must be in even units of he minimum horizontal movement amoun                                                                                                    |  |  |  |  |  |  |  |
|                                                                                         | <ul><li>5) In standard mode, the horizontal motion unit (x) is used.</li><li>6) In page mode, horizontal or vertical motion unit differs depending on the</li></ul>                         |  |  |  |  |  |  |  |
|                                                                                         |                                                                                                    |  |  |  |  |  |  |  |
|                                                                                         | starting position of the printable area as follows;                                                                                                    |  |  |  |  |  |  |  |
|                                                                                         | 1. When the starting position is set to the upper left or lower right                                                                                                    |  |  |  |  |  |  |  |
|                                                                                         | of the printable area using ESC T, the horizontal motion unit (x) is                                                                                                    |  |  |  |  |  |  |  |
|                                                                                         | used.                                                                                                    |  |  |  |  |  |  |  |
|                                                                                         | 2. When the starting position is set to the upper right or lower left of the                                                                                                    |  |  |  |  |  |  |  |
|                                                                                         | printable area using ESC T the vertical motion unit (v) is used                                                                                                    |  |  |  |  |  |  |  |
|                                                                                         | printable area using LSC 1, the vertical motion unit (y) is used.                                                                                                    |  |  |  |  |  |  |  |
| [Reference]                                                                             | ESC GS\$, GS GS P                                                                                                    |  |  |  |  |  |  |  |
| [Reference]                                                                             | ESC GS\$, GS GS P                                                                                                    |  |  |  |  |  |  |  |
| [Reference]<br>ESC ₩ nL nH                                                              | ESC GS\$, GS GS P                                                                                                    |  |  |  |  |  |  |  |
| [Reference]<br><u>ESC ₩ nL nH</u><br>[Name]                                             | ESC GS\$, GS GS P<br>Set relative print position                                                                                                    |  |  |  |  |  |  |  |
| [Reference]<br><u>ESC ₩ nL nH</u><br>[Name]<br>[Format]                                 | ESC GS\$, GS GS P<br>Set relative print position<br>ASCII ESC ₩ nL nH                                                                                                    |  |  |  |  |  |  |  |
| [Reference]<br><u>ESC ₩ nL nH</u><br>[Name]<br>[Format]                                 | ESC GS\$, GS GS P         Set relative print position         ASCII       ESC         HEX       1B         5C       nL         nH                                                           |  |  |  |  |  |  |  |
| [Reference]<br>ESC ₩ nL nH<br>[Name]<br>[Format]                                        | ESC GS\$, GS GS P         Set relative print position         ASCII       ESC         HEX       1B       5C         nL       nH         Decimal       27       92       nL                  |  |  |  |  |  |  |  |
| [Reference]<br><u>ESC ₩ nL nH</u><br>[Name]<br>[Format]<br>[Range]                      | ESC GS\$, GS GS P<br>Set relative print position<br>ASCII ESC $\forall$ nL nH<br>HEX 1B 5C nL nH<br>Decimal 27 92 nL nH<br>$0 \le nL \le 255$ ,                                             |  |  |  |  |  |  |  |
| [Reference]<br>ESC ₩ nL nH<br>[Name]<br>[Format]<br>[Range]                             | ESC GS\$, GS GS P<br>Set relative print position<br>ASCII ESC $\forall$ nL nH<br>HEX 1B 5C nL nH<br>Decimal 27 92 nL nH<br>$0 \le nL \le 255$ ,<br>$0 \le nL \le 255$                       |  |  |  |  |  |  |  |
| [Reference]<br><u>ESC ₩ nL nH</u><br>[Name]<br>[Format]<br>[Range]<br>[Description]     | Set relative print positionASCIIESC $\forall$ nLnHHEX1B5CnLnHDecimal2792nLnH $0 \le nL \le 255$ , $0 \le nL \le 255$ Set the print starting position based on the current position by using |  |  |  |  |  |  |  |
| [Reference]<br>ESC ₩ nL nH<br>[Name]<br>[Format]<br>[Range]<br>[Description]<br>[Notes] | ESC GS\$, GS GS PSet relative print positionASCIIESC $\forall$ nLnHHEX1B5CnLnHDecimal2792nLnH0 < nL < 255,                                                                                  |  |  |  |  |  |  |  |

|             | 2) Any setting that exceeds the printable are is ignored                                 |
|-------------|------------------------------------------------------------------------------------------|
|             | 3) When pitch N is specified to the right; $nL + nH \ge 256 = N$                         |
|             | When pitch N is specified to the left (the negative direction), use the complement of    |
|             | 65536.                                                                                   |
|             | 4) The print starting position moves from the current position to [N x horizontal or     |
|             | vertical motion unit)]                                                                   |
|             | 5) The horizontal and vertical motion unit are specified by GS P.                        |
|             | 6) The GS P command can change the horizontal (and vertical) motion unit.                |
|             | However, the value cannot be less than the minimum horizontal movement amount,           |
|             | and it must be in even units of the minimum horizontal movement amount.                  |
|             | 7) In standard mode, the horizontal motion unit is used.                                 |
|             | 8) In page mode, the horizontal or vertical unit differs as follows, depending on the    |
|             | starting point of the printing area;                                                     |
|             | When the starting position is set to the upper left or lower right of the printable area |
|             | using ESC T, the horizontal motion unit $(x)$ is used. When the starting position is set |
|             | to the upper right or lower left of the printable area using ESC T, the vertical motion  |
|             | unit (y) is used.                                                                        |
| [Reference] | ESC \$, ESC P                                                                            |

# ESC a n

| [Name]        | Select ju        | stificatio  | n          |                           |                         |
|---------------|------------------|-------------|------------|---------------------------|-------------------------|
| [Format]      | ASCII            | ESC         | a          | n                         |                         |
|               | HEX              | 1B          | 61         | n                         |                         |
|               | Decimal          | 27          | 97         | n                         |                         |
| Range]        | $0 \le n \le 2$  |             |            |                           |                         |
|               | $48 \le n \le 3$ | 50          |            |                           |                         |
| [Description] | Aligns all       | the data i  | n one line | to the specified position | . n selects the type of |
|               | justificati      | on as follo | ows;       |                           |                         |
|               | n                |             | Ju         | stification               |                         |
|               | 0, 48            |             | Left       | justification             |                         |
|               |                  |             | Conto      |                           |                         |
|               | 1,49             |             | Cente      | rjustification            |                         |

| [Notes]   | 1) The comm      | and is enabled only when processe                                                 | ed at the beginning of the line in    |  |  |  |
|-----------|------------------|-----------------------------------------------------------------------------------|---------------------------------------|--|--|--|
|           | standard mod     | e.                                                                                |                                       |  |  |  |
|           | 2) If this com   | 2) If this command is input in page mode, the printer performs only internal flag |                                       |  |  |  |
|           | operations.      |                                                                                   |                                       |  |  |  |
|           | 3) This comm     | 3) This command has no effect in page mode.                                       |                                       |  |  |  |
|           | 4) This comm     | 4) This command executes justification in the printing area.                      |                                       |  |  |  |
|           | 5) This comm     | and justifies the space area accord                                               | ling to HT, ESC \$ or ESC $\setminus$ |  |  |  |
| [Default] | $\mathbf{n} = 0$ |                                                                                   |                                       |  |  |  |
| [Example] |                  |                                                                                   |                                       |  |  |  |
|           |                  |                                                                                   |                                       |  |  |  |
| Left ju   | stification      | Center justification                                                              | Right justification                   |  |  |  |

| ABC<br>ABCD<br>ABCDE | ABC ABC<br>ABCD ABCD<br>ABCDE ABCDE                                                        |    |  |  |  |  |
|----------------------|--------------------------------------------------------------------------------------------|----|--|--|--|--|
|                      |                                                                                            |    |  |  |  |  |
| HT                   |                                                                                            |    |  |  |  |  |
| [Name]               | Horizontal Tab                                                                             |    |  |  |  |  |
| [Format]             | ASCII HT                                                                                   |    |  |  |  |  |
|                      | HEX 09                                                                                     |    |  |  |  |  |
|                      | Decimal 9                                                                                  |    |  |  |  |  |
| [Description]        | Moves the print position to the next horizontal tab position.                              |    |  |  |  |  |
| [Note]               | 1) This command is ignored unless the next horizontal tab position has been set.           |    |  |  |  |  |
|                      | 2) If the next horizontal tab position exceeds the printing area, the printer sets the     |    |  |  |  |  |
|                      | printing position to [Printing area width + 1]                                             |    |  |  |  |  |
|                      | 3) Horizontal tab positions are set with ESC D.                                            |    |  |  |  |  |
|                      | 4) If this command is received when the printing position is at [Printing area widt        | h  |  |  |  |  |
|                      | + 1], the printer executes print buffer-full printing of the current line and horizont     | al |  |  |  |  |
|                      | tab processing from the beginning of the next line.                                        |    |  |  |  |  |
|                      | 5) The default setting of the horizontal tab position for the paper roll is every $0^{th}$ |    |  |  |  |  |
|                      | character.                                                                                 |    |  |  |  |  |
| [Reference]          | ESC D                                                                                      |    |  |  |  |  |
|                      | http://www.woosim.com                                                                      |    |  |  |  |  |

| [Format]<br>[Range]<br>[Description]<br>[Notes] | ASCII<br>HEX<br>Decimal<br>1 <= n <=<br>0 <= k <=<br>Set horize                       | ESC<br>1B<br>27<br>255 | D<br>44<br>68 | n1nk<br>n1nk<br>n1nk | NUL<br>00<br>0                            |  |  |
|-------------------------------------------------|---------------------------------------------------------------------------------------|------------------------|---------------|----------------------|-------------------------------------------|--|--|
| [Range]<br>[Description]<br>[Notes]             | HEX<br>Decimal<br>1 <= n <=<br>0 <= k <=<br>Set horizo                                | 1B<br>27<br>255        | 44<br>68      | n1nk<br>n1nk         | 00<br>0                                   |  |  |
| [Range]<br>[Description]<br>[Notes]             | Decimal<br>1 <= n <=<br>0 <= k <=<br>Set horizo                                       | 27<br>= 255            | 68            | n1nk                 | 0                                         |  |  |
| [Range]<br>[Description]<br>[Notes]             | 1 <= n <=<br>0 <= k <=<br>Set horizo                                                  | = 255                  |               |                      |                                           |  |  |
| [Description]<br>[Notes]                        | 0 <= k <=<br>Set horizo                                                               | -30                    |               |                      |                                           |  |  |
| [Description]<br>[Notes]                        | Set horizo                                                                            | -52                    |               |                      |                                           |  |  |
| [Notes]                                         | Bet nonze                                                                             | ontal tab po           | osition       |                      |                                           |  |  |
|                                                 | 1) n speci                                                                            | fies the col           | lumn numb     | er for settin        | g a horizontal tab position from the      |  |  |
|                                                 | beginning                                                                             | g of the line          | <b>).</b>     |                      |                                           |  |  |
|                                                 | 2) k indic                                                                            | ates the tot           | al number o   | of horizonta         | l tab positions to be set.                |  |  |
|                                                 | 3) The ho                                                                             | rizontal tał           | position is   | s stored as a        | a value of [character width x n] measured |  |  |
|                                                 | from the beginning of the line. The character width includes the right-side character |                        |               |                      |                                           |  |  |
|                                                 | spacing, and double-width characters are set with twice the width of normal           |                        |               |                      |                                           |  |  |
|                                                 | characters.                                                                           |                        |               |                      |                                           |  |  |
|                                                 | 4) This command cancels the previous horizontal tab settings.                         |                        |               |                      |                                           |  |  |
|                                                 | 5) When setting n=8, the print position is moved to column 9 by sending HT.           |                        |               |                      |                                           |  |  |
|                                                 | 6) Up to 3                                                                            | 32 tab posit           | tions (k=32   | ) can be set         | . Data exceeding 32 tab positions is      |  |  |
|                                                 | processed                                                                             | as normal              | data.         |                      |                                           |  |  |
|                                                 | 7) Transn                                                                             | nit [n]k in ε          | scending o    | rder and pla         | ace a NUL code 0 at the end.              |  |  |
|                                                 | 8) When                                                                               | [n]k is less           | than or equ   | al to the pr         | eceding value [n]k-1, tab setting is      |  |  |
|                                                 | finished and the following data is processed as normal data.                          |                        |               |                      |                                           |  |  |
|                                                 | 9) ESC D NUL cancels all horizontal tab positions.                                    |                        |               |                      |                                           |  |  |
|                                                 | 10) The previously specified horizontal tab positions do not change, even if the      |                        |               |                      |                                           |  |  |
|                                                 | character                                                                             | width char             | iges.         |                      |                                           |  |  |
|                                                 | 11) The c                                                                             | haracter wi            | idth is mem   | orized for e         | each standard and page mode.              |  |  |
| [Default]                                       | The defau                                                                             | ılt tab posit          | tions are at  | intervals of         | 0 characters.                             |  |  |
| [Reference]                                     | нт                                                                                    |                        |               |                      |                                           |  |  |

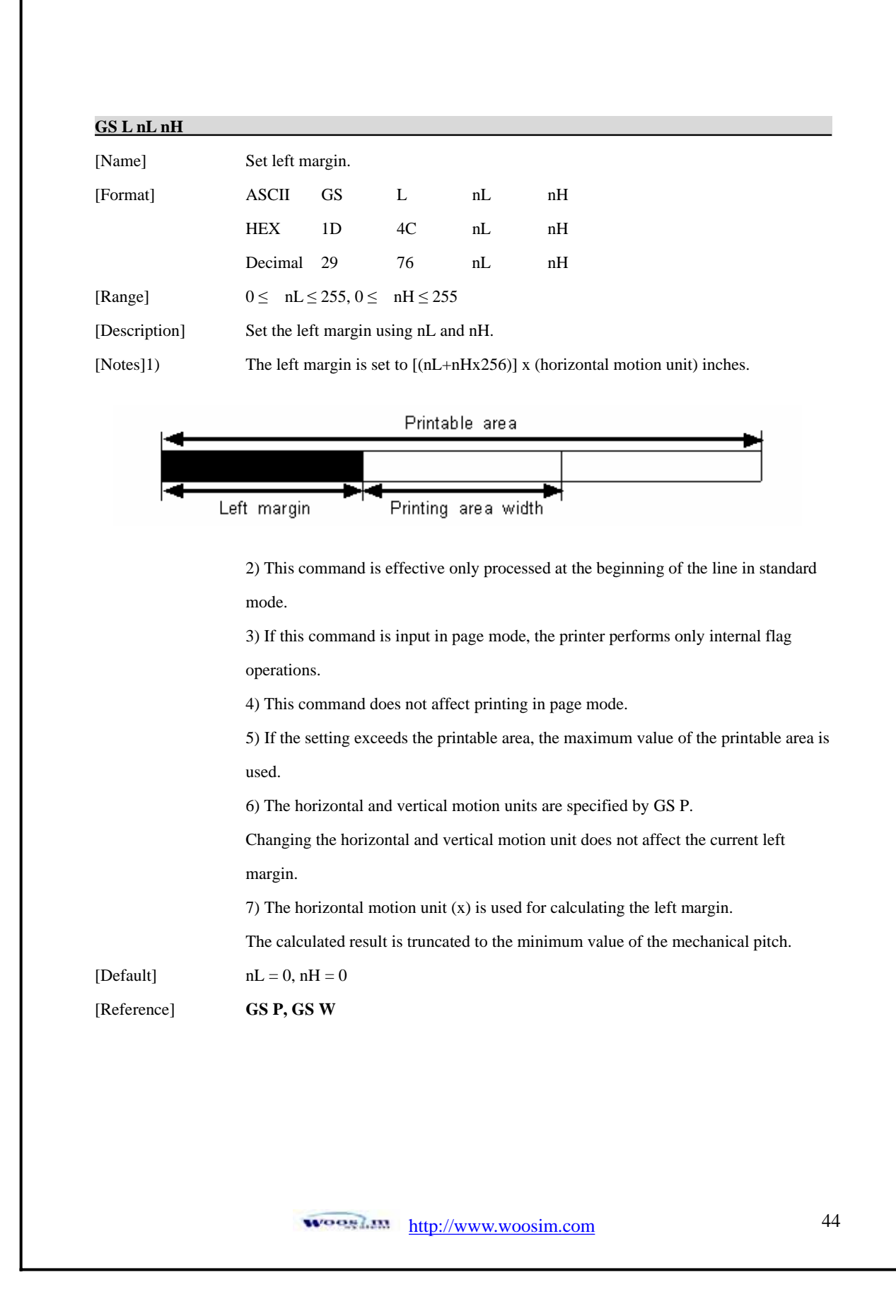

| GS W nL nH    |                   |                                                                  |              |              |                                          |  |
|---------------|-------------------|------------------------------------------------------------------|--------------|--------------|------------------------------------------|--|
| [Name]        | Set printing      | area wid                                                         | th           |              |                                          |  |
| [Format]      | ASCII (           | GS                                                               | W            | nL           | nH                                       |  |
|               | HEX 1             | ID                                                               | 57           | nL           | nH                                       |  |
|               | Decimal 2         | 29                                                               | 87           | nL           | nH                                       |  |
| [Range]       | $0 \le nL \le 25$ | $0 \le nL \le 255, 0 \le nH \le 255$                             |              |              |                                          |  |
| [Description] | Sets the prir     | Sets the printing area width to the area specified by nL and nH. |              |              |                                          |  |
| [Notes]       | 1) The print      | ting area v                                                      | width is set | t to [(nL+n] | Hx256)] x horizontal motion unit inches. |  |

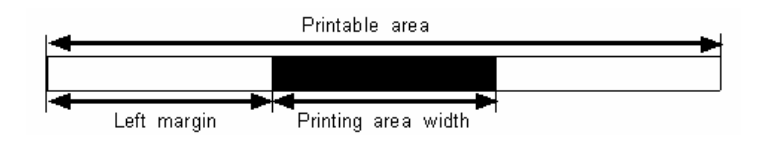

2) This command is effective only processed at the beginning of the line.

3) In page mode, the printer performs only internal flag operations.

4) This command does not affect printing in page mode.

5) If the [left margin + printing area width] exceeds the printable area, (printable area width - left margin) is used.

6) The horizontal and vertical motion units are specified by GS P.

Changing the horizontal and vertical motion units does not affect the current left margin.

7) The horizontal motion unit (x) is used for calculating the printing area width.

The calculated result is truncated to the minimum value of the mechanical pitch.

8) If the width set for the printing area is less than the width of one character, when the character data is developed, the following

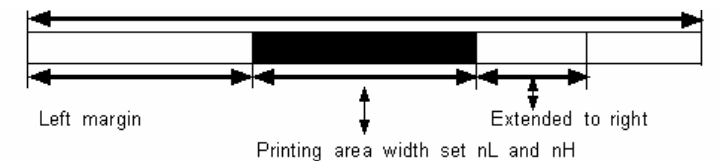

If the printing area width cannot be extended sufficiently, the left margin is reduced to accommodate one character.

|           | Printable area                                                                          |
|-----------|-----------------------------------------------------------------------------------------|
|           | Left margin<br>Reduced left margin<br>Extended to right                                 |
|           | If the printing area width cannot be extended sufficiently, the right space is reduced. |
|           | 9) If the width set for the printing area is less than one line in vertical, the        |
|           | following processing is performed only on the line in question when data                |
|           | other than character data(e.g., bit image, user defined bit image) is                   |
|           | developed:                                                                              |
|           | The printing area width is extended to the right to accommodate one line in             |
|           | vertical for the bit image within the printable area. If the printing area width        |
|           | cannot be extended sufficiently, the left margin is reduced to accommodate one li       |
|           | in vertical.                                                                            |
| [Default] | nL = 0, nH = 2                                                                          |
| Reference | GS L. GS P                                                                              |

### ESC W xL xH yL yH dxL dxH dyL dyH

| [Name]        | Set printing area in page mode                      |                                                              |             |         |        |        |        |       |     |     |     |  |
|---------------|-----------------------------------------------------|--------------------------------------------------------------|-------------|---------|--------|--------|--------|-------|-----|-----|-----|--|
| [Format]      | ASCII                                               | ESC                                                          | W           | xL      | хH     | уL     | yН     | dxL   | dxH | dyL | dyH |  |
|               | HEX                                                 | 1B                                                           | 57          | xL      | хH     | yL     | yН     | dxL   | dxH | dyL | dyH |  |
|               | Decimal                                             | 27                                                           | 87          | xL      | хH     | yL     | yН     | dxL   | dxH | dyL | dyH |  |
| [Range]       | $0 \le xL, xH$                                      | $0 \le xL, xH, yL, yH, dxL, dxH, dyL, dyH \le 255$           |             |         |        |        |        |       |     |     |     |  |
|               | (except d                                           | xL=dxH=0                                                     | or dyL=dy   | H=0)    |        |        |        |       |     |     |     |  |
| [Description] | The horiz                                           | ontal starti                                                 | ng position | , verti | cal st | arting | g posi | tion, |     |     |     |  |
|               | printing a                                          | printing area width, and printing area height are defined as |             |         |        |        |        |       |     |     |     |  |
|               | x0, y0, dx(inch), respectively.                     |                                                              |             |         |        |        |        |       |     |     |     |  |
|               | x0 = [(xL + xH * 256)] * (horizontal motion unit)   |                                                              |             |         |        |        |        |       |     |     |     |  |
|               | y0 = [(yL + yH * 256)] * (vertical motion unit)     |                                                              |             |         |        |        |        |       |     |     |     |  |
|               | dx = [(dxL + dxH x 256)] x (horizontal motion unit) |                                                              |             |         |        |        |        |       |     |     |     |  |
|               |                                                     |                                                              |             |         |        |        |        |       |     |     |     |  |
|               | http://www.woosim.com 46                            |                                                              |             |         |        |        |        | 46    |     |     |     |  |

dy = [(dyL + dyH \* 256)] \* (vertical motion unit)

The printing area is set as shown in the figure below.

[Note]

1) If this commands is input in standard mode, the printer executes only internal flag operation. This command does not affect printing in standard mode.

2) If the horizontal or vertical starting position is set outside the printable area, the printer stops command processing and processes the following data as normal data.3) If the printing area width or height is set to 0, the printer stops command processing and processes the following data as normal data.

4) This command sets the position where data is buffered to the position specified by ESC T within the printing area.

5) If (horizontal starting position + printing area width) exceeds the printable area, the printing area width is automatically set to (horizontal printable area - horizontal starting position).

6) If (vertical starting position + printing area height) exceeds the printable area, the printing area height is automatically set to (vertical printable area-vertical starting position).

7) The horizontal and vertical motion unit are specified by GS P. Changing the horizontal or vertical motion unit does not affect the current printing area.

8) The GS P command can change the horizontal (and vertical) motion unit.

However, the value cannot be less than the minimum horizontal movement amount, and it must be in even units of minimum horizontal movement amount.

9) Use the horizontal motion unit (x) for setting the horizontal starting position and printing area width, and use the vertical motion unit (y) for setting the vertical starting position and printing area height.

10) When the horizontal starting position, vertical starting position, printing area width, and printing area height are defined as X, Y, Dx, Dy respectively, the printing area is set as shown in the figure below.

| (x, y)       | dx       | Paper |
|--------------|----------|-------|
|              |          |       |
| dy           |          |       |
|              |          |       |
|              |          |       |
| xL = xH = yL | = yH = 0 |       |

[Default]

dxL = 0, dxH = 2, dyL = 126, dyH = 6CAN, ESC L, ESC T, GS P

[Reference]

#### ESC T n

| [Name]        | Select pri                                  | Select print direction in page mode                             |    |   |  |  |  |
|---------------|---------------------------------------------|-----------------------------------------------------------------|----|---|--|--|--|
| [Format]      | ASCII                                       | ESC                                                             | Т  | n |  |  |  |
|               | HEX                                         | 1B                                                              | 54 | n |  |  |  |
|               | Decimal                                     | 27                                                              | 84 | n |  |  |  |
| [Range]       | $0 \le n \le 3 \text{ or } 48 \le n \le 51$ |                                                                 |    |   |  |  |  |
| [Description] | Selects th                                  | Selects the print direction and starting position in page mode. |    |   |  |  |  |

n specifies the print direction and starting position as follows;

| n    | Print<br>direction        | Starting position |
|------|---------------------------|-------------------|
| 0.48 | L oft to right            | Upper left        |
| 0,40 | ,40 Left to fight         | (A in the figure) |
| 1.40 | <i>1,49</i> Bottom to top | Lower left        |
| 1,49 |                           | (B in the figure) |
| 2.50 | 2,50 Right to left        | Lower right       |
| 2,30 |                           | (C in the figure) |
| 2.51 | T (-                      | Upper right       |
| 3,51 | 3,51 Top to bottom        | (D in the figure) |

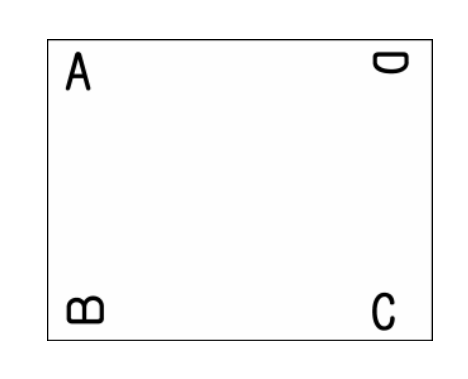

http://www.woosim.com

48

| 1) When the command is input in standard mode, the printer executes only internal       |                                                                                                    |                                                                                                    |                                                                                                    |                                                                                                    |  |  |  |
|-----------------------------------------------------------------------------------------|----------------------------------------------------------------------------------------------------|----------------------------------------------------------------------------------------------------|----------------------------------------------------------------------------------------------------|----------------------------------------------------------------------------------------------------|--|--|--|
| flag operation. This command does not affect printing in standard mode.                 |                                                                                                    |                                                                                                    |                                                                                                    |                                                                                                    |  |  |  |
| 2) This command sets the position where data is buffered within the printing area       |                                                                                                    |                                                                                                    |                                                                                                    |                                                                                                    |  |  |  |
| set by ESC W.                                                                           |                                                                                                    |                                                                                                    |                                                                                                    |                                                                                                    |  |  |  |
| 3) Param                                                                                | eters for                                                                                                    | horizontal                                                                                                    | or vertical 1                                                                                                    | notion units (X or Y) differ as follows,                                                                                                    |  |  |  |
| dependin                                                                                | ng on the s                                                                                                    | starting pos                                                                                                    | ition of the                                                                                                    | printing area;                                                                                                    |  |  |  |
| If the sta                                                                              | rting posi                                                                                                    | tion is the                                                                                                    | upper left o                                                                                                    | r lower right of the printing area, data is                                                                                                    |  |  |  |
| buffered                                                                                | in the dir                                                                                                    | ection perp                                                                                                    | endicular t                                                                                                    | o the paper feed direction.                                                                                                    |  |  |  |
| Comman                                                                                  | Commands using horizontal motion unit: ESC SP, ESC , ESC                                                                                                    |                                                                                                    |                                                                                                    |                                                                                                    |  |  |  |
| Commands using vertical motion unit: ESC 3, ESC J, GS \$, GS $\$                        |                                                                                                    |                                                                                                    |                                                                                                    |                                                                                                    |  |  |  |
| If the starting position is the upper right or lower left of the printing area, data is |                                                                                                    |                                                                                                    |                                                                                                    |                                                                                                    |  |  |  |
| buffered in the paper feed direction.                                                   |                                                                                                    |                                                                                                    |                                                                                                    |                                                                                                    |  |  |  |
| Commands using horizontal motion units : ESC 3, ESC J, GS $,GS $                        |                                                                                                    |                                                                                                    |                                                                                                    |                                                                                                    |  |  |  |
| Commands using vertical motion units : ESC SP, ESC , ESC                                |                                                                                                    |                                                                                                    |                                                                                                    |                                                                                                    |  |  |  |
| n = 0                                                                                   |                                                                                                    |                                                                                                    |                                                                                                    |                                                                                                    |  |  |  |
| ESC \$, I                                                                               | ESC L, E                                                                                                    | SC W, ES                                                                                                    | C \ <b>, GS \$, (</b>                                                                                                    | GS P, GS \                                                                                                    |  |  |  |
|                                                                                         |                                                                                                    |                                                                                                    |                                                                                                    |                                                                                                    |  |  |  |
|                                                                                         |                                                                                                    |                                                                                                    |                                                                                                    |                                                                                                    |  |  |  |
| Set absol                                                                               | lute vertic                                                                                                    | al print po                                                                                                    | sition in pag                                                                                                    | ge mode.                                                                                                    |  |  |  |
| ASCII                                                                                   | GS                                                                                                    | \$                                                                                                    | nL                                                                                                    | nH                                                                                                    |  |  |  |
|                                                                                         | 15                                                                                                    | 24                                                                                                    |                                                                                                    |                                                                                                    |  |  |  |
| HEX                                                                                     | 1D                                                                                                    | 24                                                                                                    | nL                                                                                                    | nH                                                                                                    |  |  |  |
| HEX<br>Decimal                                                                          | 1D<br>29                                                                                                    | 24<br>36                                                                                                    | nL<br>nL                                                                                                    | nH                                                                                                    |  |  |  |
| HEX<br>Decimal<br>$0 \le nL \le$                                                        | 1D<br>29<br>255, 0≤1                                                                                                    | 24<br>36<br>nH ≤ 255                                                                                                    | nL<br>nL                                                                                                    | nH<br>nH                                                                                                    |  |  |  |
| HEX<br>Decimal<br>$0 \le nL \le$<br>Sets the a                                          | $1D$ $29$ $255, 0 \le 1$ absolute v                                                                                                    | $24$ $36$ $nH \le 255$ vertical prin                                                                                                    | nL<br>nL<br>nt starting p                                                                                                    | nH<br>nH<br>osition for buffer character data in page                                                                                                    |  |  |  |
| HEX<br>Decimal<br>$0 \le nL \le$<br>Sets the a<br>mode.                                 | $1D$ $29$ $255, 0 \le 1$ absolute v                                                                                                    | $24$ $36$ $nH \le 255$ vertical prin                                                                                                    | nL<br>nL<br>nt starting p                                                                                                    | nH<br>nH<br>osition for buffer character data in page                                                                                                    |  |  |  |
| HEX<br>Decimal<br>$0 \le nL \le$<br>Sets the a<br>mode.<br>1) This c                    | 1D<br>29<br>255, $0 \le 1$<br>absolute v                                                                                                    | 24<br>36<br>$nH \le 255$<br>vertical prin<br>sets the abs                                                                                                    | nL<br>nL<br>at starting p<br>solute print                                                                                                    | nH<br>nH<br>osition for buffer character data in page<br>position to [(nL+nHx256)]x (vertical or                                                                                                    |  |  |  |
| HEX<br>Decimal<br>0 ≤ nL ≤<br>Sets the a<br>mode.<br>1) This c<br>horizonta             | 1D<br>29<br>255, $0 \le 1$<br>absolute v<br>ommand<br>al motion                                                                                                    | 24<br>36<br>$nH \le 255$<br>vertical prin<br>sets the absolution<br>unit) inchesting<br>36                                                                                                    | nL<br>nL<br>at starting p<br>solute print<br>s.                                                                                                    | nH<br>nH<br>osition for buffer character data in page<br>position to [(nL+nHx256)]x (vertical or                                                                                                    |  |  |  |
|                                                                                         | 1) When<br>flag oper<br>2) This c<br>set by ES<br>3) Param<br>dependin<br>If the sta<br>buffered<br>Comman<br>If the sta<br>buffered<br>Comman<br>n = 0<br>ESC , I | 1) When the comm<br>flag operation. Thi<br>2) This command<br>set by ESC W.<br>3) Parameters for 1<br>depending on the s<br>If the starting posi<br>buffered in the dir<br>Commands using 1<br>Commands using 1<br>Commands using 2<br>If the starting posi<br>buffered in the pap<br>Commands using 2<br>Commands using 2<br>Commands using 3<br>Commands using 3<br>Commands 3<br>Commands 3 | <ol> <li>When the command is inp<br/>flag operation. This command</li> <li>This command sets the point<br/>set by ESC W.</li> <li>Parameters for horizontal of<br/>depending on the starting possi-<br/>lif the starting position is the of<br/>buffered in the direction perp<br/>Commands using horizontal of<br/>Commands using horizontal of<br/>Commands using vertical modified of<br/>buffered in the paper feed direction for<br/>buffered in the paper feed direction for<br/>Commands using horizontal of<br/>Commands using horizontal of<br/>Commands using horizontal of<br/>Commands using horizontal of<br/>Commands using vertical modified of<br/>buffered in the paper feed direction<br/>for a starting position is the of<br/>buffered in the paper feed direction<br/>Commands using vertical modified of<br/>Set absolute vertical print position<br/>ASCII GS \$</li> </ol> | <ul> <li>1) When the command is input in standar flag operation. This command does not a 2) This command sets the position when set by ESC W.</li> <li>3) Parameters for horizontal or vertical redepending on the starting position of the If the starting position is the upper left of buffered in the direction perpendicular to Commands using horizontal motion unit? Commands using vertical motion unit? If the starting position is the upper right buffered in the paper feed direction.</li> <li>Commands using horizontal motion unit? If the starting position is the upper right buffered in the paper feed direction.</li> <li>Commands using horizontal motion unit? If the starting position is the upper right buffered in the paper feed direction.</li> <li>Commands using vertical motion units : n = 0</li> <li>ESC \$, ESC L, ESC W, ESC  GS \$, G</li> <li>Set absolute vertical print position in page ASCII GS \$ nL</li> </ul> |  |  |  |

printing area, this command is ignored.

4) The horizontal starting buffer position does not move.

|             | 5) The reference starting position is that specified by ESC T.                        |
|-------------|---------------------------------------------------------------------------------------|
|             | 6) This command operates as follows, depending on the starting position of the        |
|             | printing area specified by ESC T; When the starting position is set to the upper left |
|             | or lower right, this command sets the absolute position in the vertical direction.    |
|             | When the starting position is set to the upper right or lower left, this command sets |
|             | the absolute position in the horizontal direction.                                    |
|             | 7) The horizontal and vertical motion unit are specified by GS P.                     |
|             | 8) The GS P command can change the horizontal and vertical motion unit.               |
|             | However, the value cannot be less than the minimum horizontal movement amount,        |
|             | and it must be in even units of the minimum horizontal movement amount.               |
| [Reference] | ESC \$, ESC T, ESC W, ESC  GS P, GS \                                                 |

## GS₩nLnH

| [Name]         | Set relative vertical print position in page mode                                  |                                                                                      |             |                                         |    |  |  |
|----------------|------------------------------------------------------------------------------------|--------------------------------------------------------------------------------------|-------------|-----------------------------------------|----|--|--|
| [Format] ASCII | G                                                                                  | S ₩                                                                                  | nL          | nH                                      |    |  |  |
|                | HEX 1I                                                                             | D 5C                                                                                 | nL          | nH                                      |    |  |  |
|                | Decimal 29                                                                         | 9 92                                                                                 | nL          | nH                                      |    |  |  |
| [Range]        | $0 \le nL \le 25$                                                                  | 55                                                                                   |             |                                         |    |  |  |
|                | $0 \le nH \le 2$                                                                   | 55                                                                                   |             |                                         |    |  |  |
| [Description]  | Sets the relat                                                                     | Sets the relative vertical print starting position from the current position in page |             |                                         |    |  |  |
|                | mode.                                                                              |                                                                                      |             |                                         |    |  |  |
| [Notes]        | 1) This comm                                                                       | mand sets the dista                                                                  | nce from th | e current position to [(nL + nHx256)] x |    |  |  |
|                | vertical or ho                                                                     | vertical or horizontal motion unit inches.                                           |             |                                         |    |  |  |
|                | 2) This comm                                                                       | 2) This command is ignored unless page mode is selected.                             |             |                                         |    |  |  |
|                | 3) When pitch N is specified to the movement downward;                             |                                                                                      |             |                                         |    |  |  |
|                | nL + nHx256 = N                                                                    |                                                                                      |             |                                         |    |  |  |
|                | When pitch N is specified to the movement upward (the negative direction), use the |                                                                                      |             |                                         |    |  |  |
|                | complement of 65536.                                                               |                                                                                      |             |                                         |    |  |  |
|                | When pitch N is specified to the movement upward;                                  |                                                                                      |             |                                         |    |  |  |
|                | $nL + nH \ge 25$                                                                   | 56 = 65536 - N                                                                       |             |                                         |    |  |  |
|                |                                                                                    |                                                                                      |             |                                         |    |  |  |
|                |                                                                                    |                                                                                      |             |                                         |    |  |  |
|                | Wo                                                                                 | http://w                                                                             | www.woos    | <u>sim.com</u>                          | 50 |  |  |

| 4) Any setting that exceeds the specified printing area is ignored. |
|---------------------------------------------------------------------|
| 5) This command function as follows, depending on the print         |
| starting position set by ESC T;                                     |
| When the starting position is set to the upper left or lower right  |
| of the printing, the vertical motion unit (y) is used.              |
| When the starting position is set to the upper right or lower left  |
| of the printing, the horizontal motion unit (x) is used.            |
| 6) The horizontal and vertical motion unit are specified by GS P.   |
| 7) The GS P command can change the horizontal (and vertical)        |
| motion unit. However, the value cannot be less than the minimum     |
| horizontal movement amount, and it must be in even units of the     |
| minimum horizontal movement amount.                                 |
| ESC \$, ESC T, ESC W, ESC  GS \$, GS P                              |
|                                                                     |

### ESC O xL xH yL yH

[Reference]

| [Name]        | Set print starting position.                                                 |               |                                         |  |  |  |
|---------------|------------------------------------------------------------------------------|---------------|-----------------------------------------|--|--|--|
| [Format]      | ASCII ESC                                                                    | 0             | xL xH yL yH                             |  |  |  |
|               | HEX 1B                                                                       | 4F            | xL xH yL yH                             |  |  |  |
|               | Decimal 27                                                                   | 79            | xL xH yL yH                             |  |  |  |
| [Description] | Set horizontal starting position and vertical starting position in page mode |               |                                         |  |  |  |
|               | Horizontal starting position = $(xL + xH * 256) *$ (horizontal motion unit)  |               |                                         |  |  |  |
|               | Vertical starting p                                                          | osition = (   | yL + yH * 256) * (vertical motion unit) |  |  |  |
| [Note]        | This command is                                                              | effective onl | y in page mode.                         |  |  |  |

# 7.6. Bit-Image Commands.

The PORTI- SM40 supports the following bit-image command.

| Command | Name                          |
|---------|-------------------------------|
| ESC *   | Select bit image mode         |
| ESC X 4 | Define user-defined bit image |

#### ESC \* m nL nH d1 dk

| [Name]        | Select bit       | -image moo  | le.  |       |       |        |                                         |
|---------------|------------------|-------------|------|-------|-------|--------|-----------------------------------------|
| [Format]      | ASCII            | ESC         | *    | m     | nL    | nH     | d1dk                                    |
|               | HEX              | 1 <b>B</b>  | 2A   | m     | nL    | nH     | d1dk                                    |
|               | Decimal          | 27          | 42   | m     | nL    | nH     | d1dk                                    |
| [Range]       | m = 0,1,3        | 2,33        |      |       |       |        |                                         |
|               | $0 \le nL \le 2$ | 255         |      |       |       |        |                                         |
|               | $0 \leq nH \leq$ | 3           |      |       |       |        |                                         |
|               | $0 \le d \le 23$ | 55          |      |       |       |        |                                         |
| [Description] | Selects a        | bit-image n | node | using | m for | the nu | mber of dots specified by nL and nH, as |
|               | follows:         |             |      |       |       |        |                                         |

|    |                                                                                                    | Vertical             | direction | Horizontal direction |                |  |  |  |
|----|----------------------------------------------------------------------------------------------------|----------------------|-----------|----------------------|----------------|--|--|--|
| m  | <ul> <li>mode</li> <li>8 dot single density</li> <li>8 dot double density</li> <li>24 dot single density</li> <li>24 dot double</li> </ul> | Number<br>Dot densit |           | Dot density          | Number of Data |  |  |  |
| 0  | 8 dot single density                                                                                                    | 8                    | 60 DPI    | 90 DPI               | nL+nHx256      |  |  |  |
| 1  | 8 dot double density                                                                                                    | 8                    | 60 DPI    | 180 DPI              | nL+nHx256      |  |  |  |
| 32 | 24 dot single density                                                                                                    | 24                   | 180DPI    | 90 DPI               | (nL+nHx256)x3  |  |  |  |
| 33 | 24 dot double                                                                                                    | 24                   | 180 DPI   | 180 DPI              | (nL+nHx256)x3  |  |  |  |

[Notes]

1) If the values of m is out of the specified range, nL and data following are processed an normal data.

2) The nL and nH indicate the number of dots of the bit image in the horizontal direction.

3) The number of dots is calculated by  $nL + nH \ge 256$ .

4) If the bit-image data input exceeds the number of dots to be printed on a line, the excess data is ignored.

5) d indicates the bit-image data. Set a corresponding bit to 1 to print a dot or to 0 to not print a dot.

6) If the width of the printing area set by GS L and GS W less than the width required by the data sent with the ESC \* command, the following will be performed on the line in question (but the printing cannot exceed the maximum printable area): The width of the printing area is extended to the right to accommodate the amount of data.

If step does not provide sufficient width for the data, the left margin is reduced to accommodate the data.

7) After printing a bit image, the printer returns to normal data processing mode.

8) This command is not affected by print modes (emphasized, double-

strike, underline, character size or White/Black reverse printing), except upside-down printing mode.

9) The relationship between the image data and the dots to be printed is as follows;

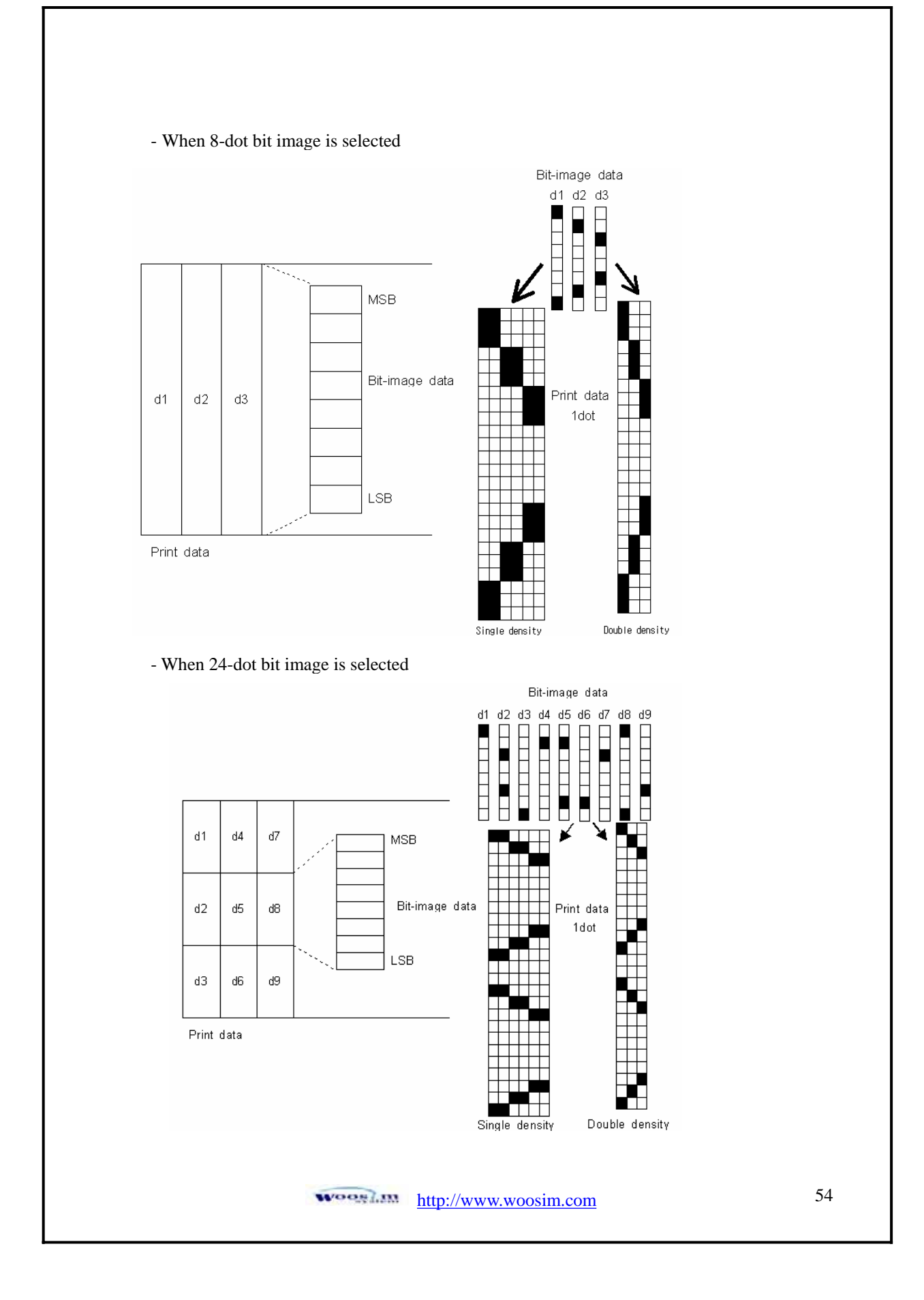

| ESC X 4 x y d1 | dk                         |                               |             |                                     |  |  |  |  |
|----------------|----------------------------|-------------------------------|-------------|-------------------------------------|--|--|--|--|
| [Name]         | Define user-defined bit-in | Define user-defined bit-image |             |                                     |  |  |  |  |
| [Format]       | ASCII ESC X                | 4                             | x y         | d1dk                                |  |  |  |  |
|                | HEX 1B 58                  | 34                            | x y         | d1dk                                |  |  |  |  |
|                | Decimal 27 88              | 52                            | x y         | d1dk                                |  |  |  |  |
| [Description]  | ESC X 4 $x$ $y$ $d1$ $d(x$ | y) defines a use              | er-defined  | bit image using $x = 8$ dots in the |  |  |  |  |
|                | horizontal direction and y | dots in the ver               | tical direc | ction.                              |  |  |  |  |
|                | - Horizontal direction dot | = (x * 8)d                    | ots         |                                     |  |  |  |  |
|                | - Vertical direction dots  | = (y)dots                     |             |                                     |  |  |  |  |

x =2, y= 20

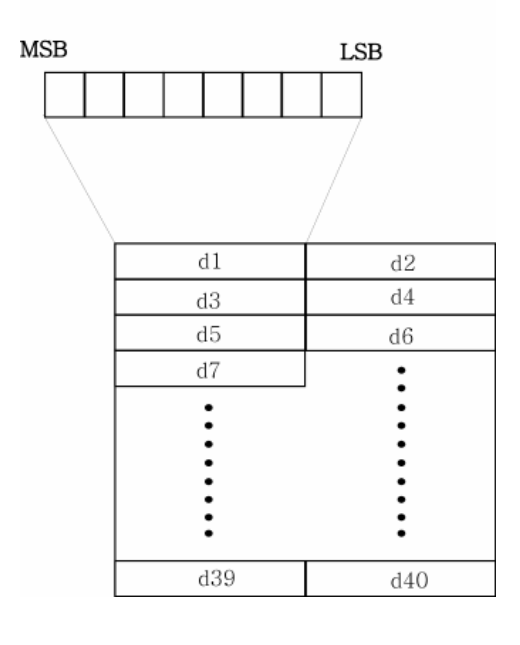

|                                                                              |                                                                                                    |                                                                                                    |                                                                                                    |                                                                                                    | or - TP (tiex)                                                                                                    | 22 - 00(1963)                                                                                                    |
|------------------------------------------------------------------------------|----------------------------------------------------------------------------------------------------|----------------------------------------------------------------------------------------------------|----------------------------------------------------------------------------------------------------|----------------------------------------------------------------------------------------------------|----------------------------------------------------------------------------------------------------|----------------------------------------------------------------------------------------------------|
|                                                                              |                                                                                                    |                                                                                                    |                                                                                                    |                                                                                                    | d3 = 21                                                                                                    | d4 = 00                                                                                                    |
|                                                                              |                                                                                                    |                                                                                                    |                                                                                                    |                                                                                                    | d5 = 40                                                                                                    | d6 = 80                                                                                                    |
|                                                                              |                                                                                                    |                                                                                                    |                                                                                                    |                                                                                                    | d7 = 40                                                                                                    | d8 = 80                                                                                                    |
|                                                                              |                                                                                                    |                                                                                                    |                                                                                                    |                                                                                                    | d9 = 80                                                                                                    | d10 = 40                                                                                                    |
|                                                                              |                                                                                                    |                                                                                                    |                                                                                                    |                                                                                                    | d11 = 80                                                                                                    | d12 = 40                                                                                                    |
|                                                                              |                                                                                                    |                                                                                                    |                                                                                                    |                                                                                                    | d13 = 80                                                                                                    | d14 = 00                                                                                                    |
|                                                                              |                                                                                                    |                                                                                                    |                                                                                                    |                                                                                                    | d15 = 80                                                                                                    | d16 = 00                                                                                                    |
| ++++++ <b>v</b>                                                              |                                                                                                    |                                                                                                    |                                                                                                    |                                                                                                    | d17 = 40<br>d19 = 38                                                                                                    | 420 = 00                                                                                                    |
|                                                                              |                                                                                                    |                                                                                                    |                                                                                                    |                                                                                                    | d21 = 07                                                                                                    | d22 = 00                                                                                                    |
|                                                                              |                                                                                                    |                                                                                                    |                                                                                                    |                                                                                                    | d23 = 00                                                                                                    | d24 = 80                                                                                                    |
|                                                                              |                                                                                                    |                                                                                                    |                                                                                                    |                                                                                                    | d25 = 00                                                                                                    | d26 = 40                                                                                                    |
|                                                                              |                                                                                                    |                                                                                                    |                                                                                                    |                                                                                                    | d27 = 00                                                                                                    | d28 = 40                                                                                                    |
|                                                                              |                                                                                                    |                                                                                                    |                                                                                                    |                                                                                                    | d29 = 80<br>d31 = 80                                                                                                    | d30 = 40<br>d32 = 40                                                                                                    |
|                                                                              |                                                                                                    |                                                                                                    |                                                                                                    |                                                                                                    | d33 = 40                                                                                                    | d34 = 80                                                                                                    |
|                                                                              |                                                                                                    |                                                                                                    |                                                                                                    |                                                                                                    | d35 = 40                                                                                                    | d36 = 80                                                                                                    |
|                                                                              |                                                                                                    |                                                                                                    |                                                                                                    |                                                                                                    | d37 = 21                                                                                                    | d38 = 00                                                                                                    |
|                                                                              |                                                                                                    |                                                                                                    |                                                                                                    |                                                                                                    | 639 = 21                                                                                                    | 640 = 00                                                                                                    |
|                                                                              |                                                                                                    |                                                                                                    |                                                                                                    |                                                                                                    |                                                                                                    |                                                                                                    |
| Print dow                                                                    | nloadeo                                                                                                    | l PCX bit-in                                                                                                    | nage.                                                                                                    |                                                                                                    |                                                                                                    |                                                                                                    |
| ASCII                                                                        | ESC                                                                                                    | f                                                                                                    | n                                                                                                    |                                                                                                    |                                                                                                    |                                                                                                    |
| HEX                                                                          | 1B                                                                                                    | 66                                                                                                    | n                                                                                                    |                                                                                                    |                                                                                                    |                                                                                                    |
| Decimal                                                                      | 27                                                                                                    | 102                                                                                                    | n                                                                                                    |                                                                                                    |                                                                                                    |                                                                                                    |
| $0 \le n \le 14$ ,                                                           | , n=255                                                                                                    | 5                                                                                                    |                                                                                                    |                                                                                                    |                                                                                                    |                                                                                                    |
| <b>ESC f</b> prints a downloaded bit image specified by <b>n</b> as follows: |                                                                                                    |                                                                                                    |                                                                                                    |                                                                                                    |                                                                                                    |                                                                                                    |
| Prints a P                                                                   | CX bit                                                                                                    | image in "n                                                                                                    | x 1000H" Ad                                                                                                    | ldress wh                                                                                                    | en n≥0 ar                                                                                                    | nd n $\leq$ 14.                                                                                                    |
|                                                                              | CX File                                                                                                    | when n-254                                                                                                    | 5 (Only blac                                                                                                    | rk and wh                                                                                                    | nite PCX f                                                                                                    | ile)                                                                                                    |
| Printe a P                                                                   | ~1111                                                                                                    | · ····································                                                                                                    | . Only blac                                                                                                    |                                                                                                    |                                                                                                    |                                                                                                    |
| Prints a P                                                                   |                                                                                                    |                                                                                                    |                                                                                                    |                                                                                                    |                                                                                                    |                                                                                                    |
| Prints a P                                                                   |                                                                                                    |                                                                                                    |                                                                                                    |                                                                                                    |                                                                                                    |                                                                                                    |
| Prints a P                                                                   |                                                                                                    |                                                                                                    |                                                                                                    |                                                                                                    |                                                                                                    |                                                                                                    |
| Prints a P                                                                   |                                                                                                    |                                                                                                    |                                                                                                    |                                                                                                    |                                                                                                    |                                                                                                    |
|                                                                              | ESC X 4 i<br>supported<br>ESC W, E<br>Print dow<br>ASCII<br>HEX<br>Decimal<br>$0 \le n \le 14$<br>ESC f p<br>Prints a P | <b>ESC X 4</b> is support<br>supported in others<br><b>ESC W, ESC O, F</b><br>Print downloaded<br>ASCII ESC<br>HEX 1B<br>Decimal 27<br>$0 \le n \le 14, n=255$<br><b>ESC f</b> prints a of<br>Prints a PCX bit if | <b>ESC X 4</b> is supported in Porti_W<br>supported in others yet.<br><b>ESC W, ESC O, FF</b><br>Print downloaded PCX bit-in<br>ASCII ESC f<br>HEX 1B 66<br>Decimal 27 102<br>$0 \le n \le 14, n=255$<br><b>ESC f</b> prints a downloaded<br>Prints a PCX bit image in "n | Print downloaded PCX bit-image.         ASCII       ESC f         n         HEX       1B       66         Decimal       27       102         0 $\leq$ n $\leq$ 14, n=255       ESC f       prints a downloaded bit image spunction | ESC X 4 is supported in Porti_W,S produced after Augus supported in others yet.         ESC W, ESC O, FF         Print downloaded PCX bit-image.         ASCII       ESC         f       n         HEX       1B       66         Decimal       27       102 $0 \le n \le 14$ , $n=255$ ESC f       prints a downloaded bit image specified by prints a PCX bit image in "n x 1000H" Address wh | $\frac{45 \times 80}{47 \times 40}$ $\frac{47 \times 40}{49 \times 33}$ $\frac{47 \times 40}{49 \times 33}$ $\frac{47 \times 40}{49 \times 33}$ $\frac{47 \times 40}{49 \times 33}$ $\frac{47 \times 40}{43 \times 30}$ $\frac{47 \times 40}{43 \times 30}$ $\frac{47 \times 40}{43 \times 30}$ $\frac{43 \times 80}{43 \times 30}$ $\frac{43 \times 80}{43 \times 10}$ $\frac{43 \times 80}{43 \times 10}$ |

# 7.7. Barcode Commands.

The **PORTI- SM40** supports the following barcode commands.

| Command | Name                                                      |
|---------|-----------------------------------------------------------|
| GS h    | Set barcode height                                        |
| GS w    | Set barcode width                                         |
| GS k    | Print bar code                                            |
| GS H    | Select printing position of Human Readable Interpretation |
|         | (HRI) characters                                          |

## GS h n

| [Name]        | Set barcoo       | Set barcode height |            |                                   |  |  |  |
|---------------|------------------|--------------------|------------|-----------------------------------|--|--|--|
| [Format]      | ASCII            | GS                 | h          | n                                 |  |  |  |
|               | HEX              | 1D                 | 68         | n                                 |  |  |  |
|               | Decimal          | 29                 | 104        | n                                 |  |  |  |
| [Range]       | $0 \le n \le 25$ | 55                 |            |                                   |  |  |  |
| [Description] | <b>GS h n</b> s  | elects the         | height of  | a barcode.                        |  |  |  |
|               | <b>n</b> specifi | es the nun         | nber of do | ts in the vertical direction.     |  |  |  |
|               | One dot          | correspon          | ds 1/8mm   | The default setting is $n = 80$ . |  |  |  |

### GS w n

| [Name]        | Set barco | de width          |                |                       |
|---------------|-----------|-------------------|----------------|-----------------------|
| [Format]      | ASCII     | GS                | W              | n                     |
|               | HEX       | 1D                | 77             | n                     |
|               | Decimal   | 29                | 119            | n                     |
| [Range]       | n = 0, 3  | $\leq$ n $\leq$ 5 |                |                       |
| [Description] | GS w n    | selects the       | e horizonta    | al size of a barcode. |
|               | The defa  | ult setting       | g is $n = 0$ . |                       |
|               |           |                   |                |                       |
|               |           |                   |                |                       |
|               |           |                   |                |                       |
|               |           |                   |                |                       |

| ①GS k m d1d   | lk NUL ②GS k r             | n n d1dn    | L                                       |
|---------------|----------------------------|-------------|-----------------------------------------|
| [Name]        | Print barcode              |             |                                         |
| [Format]      | ①ASCII GS                  | k           | m d1dk NUL                              |
|               | HEX 1D                     | 6B          | m d1dk 00                               |
| Decimal29     |                            | 107         | m d1dk 0                                |
|               | ② ASCII GS                 | k           | m n d1dn                                |
|               | HEX 1D                     | 6B          | m n d1dn                                |
|               | Decimal29                  | 107         | m n d1dn                                |
| [Range]       | (1) $0 \le m \le 6$ (k and | d d depend  | s on the bar code system used.)         |
|               | ② $0 \le m \le 6$ (n and   | d d depend  | s on the bar code system used.)         |
| [Description] | GS k m d1dk N              | NUL selects | a barcode system and print the barcode. |

**m** specifies a bar code system as follows;

1

| m | Barcode System | Number of character     | Remarks                              |
|---|----------------|-------------------------|--------------------------------------|
| 0 | UPC-A          | $11 \le k \le 12$       | $48 \le d \le 57$                    |
| 1 | UPC-E          | $11 \le k \le 12$       | $48 \le d \le 57$                    |
| 2 | EAN13          | $11 \le k \le 13$       | $48 \le d \le 57$                    |
| 3 | EAN8           | $7 \le k \le 8$         | $48 \le d \le 57$                    |
| 4 | CODE39         | $1 \leq k$              | $48 \le d \le 57,  65 \le d \le 90,$ |
|   |                |                         | d = 32, 36, 37, 43, 45, 46,47        |
| 5 | ITF            | $1 \le k$ (even number) | $48 \le d \le 57$                    |
| 6 | CODABAR        | $1 \leq k$              | $48 \le d \le 57,  65 \le d \le 68,$ |
|   |                |                         | d = 36, 43, 45, 46, 47, 58           |

| 2  |                |                                 |                                     |
|----|----------------|---------------------------------|-------------------------------------|
| m  | Barcode System | Number of characters            | Remarks                             |
| 65 | UPC-A          | $11 \le n \le 12$               | $48 \le d \le 57$                   |
| 66 | UPC-E          | $11 \le n \le 12$               | $48 \le d \le 57$                   |
| 67 | EAN13          | $11 \le n \le 13$               | $48 \le d \le 57$                   |
| 68 | EAN8           | $7 \le n \le 8$                 | $48 \le d \le 57$                   |
| 69 | CODE39         | $1 \le n \le 255$               | $48 \le d \le 57, 65 \le d \le 90,$ |
|    |                |                                 | d = 32, 36, 37, 43, 45, 46,47       |
| 70 | ITF            | $1 \le n \le 255$ (even number) | $48 \le d \le 57$                   |
| 71 | CODABAR        | $1 \le n \le 255$               | $48 \le d \le 57, 65 \le d \le 68,$ |
|    |                |                                 | d = 36, 43, 45, 46, 47, 58          |
| 72 | CODE93         | $1 \le n \le 255$               | $0 \le d \le 127$                   |
| 73 | CODE128        | $2 \le n \le 255$               | $0 \le d \le 127$                   |

[Notes]

1) This command ends with a NUL code.

2) When the bar code system used is UPC-A or UPC-E, the printer prints the bar code data after receiving 12 bytes bar code data and processes the following data as normal data.

3) When the bar code system used in EAN13, the printer prints the bar code after receiving 13 bytes bar code data and processes the following data as normal data.

4) When the bar code system used in EAN8, the printer prints the bar code

after receiving 8 bytes bar code data and processes following data as normal data.

5) The number of data for ITF bar code must be even numbers.

When an odd number of data is input, the printer ignores the last received data.

6) n indicates the number of bar code data, and the printer processes n bytes from the next character data as bar code data.

7) If n is outside of the specified range, the printer stops command processing and processes the following data as normal data.

8) Be sure to keep spaces on both right and left sides of a bar code.

Spaces are different depending on the types of the bar code.

[Reference] GS h, GS w, GS H, ESC L, ESC W, ESC FF

| [Name]          | Turn HRI                                                                               | characters    | print mod    | e ON   | /OF         | F    |      |       |  |
|-----------------|----------------------------------------------------------------------------------------|---------------|--------------|--------|-------------|------|------|-------|--|
| [Format]        | ASCII                                                                                  | GS            | Н            | n      |             |      |      |       |  |
|                 | HEX                                                                                    | 1D            | 48           | n      |             |      |      |       |  |
|                 | Decimal                                                                                | 29            | 72           | n      |             |      |      |       |  |
| [Range]         | n = 0, 1                                                                               |               |              |        |             |      |      |       |  |
| [Description]   | GS H n t                                                                               | urns HRI cl   | naracters p  | rint 1 | nod         | e on | or   | off.  |  |
|                 | When the                                                                               | LSB(least     | significan   | t bit) | of <b>n</b> | is 1 | I, H | RI    |  |
|                 | characters                                                                             | s print mod   | e is turned  | on; '  | Whe         | n it | is 0 | , HRI |  |
|                 | character                                                                              | print mode    | is turned of | off.   |             |      |      |       |  |
|                 | The defau                                                                              | It setting is | n=0.         |        |             |      |      |       |  |
|                 |                                                                                        |               |              |        |             |      |      |       |  |
| ESC Z m n k d d | l1dn                                                                                   |               |              |        |             |      |      |       |  |
| [Name]          | Print 2D                                                                               | barcode       |              |        |             |      |      |       |  |
| [Format]        | ASCII                                                                                  | ESC           | Ζ            | m      | n           | k    | d    | d1dn  |  |
|                 | HEX                                                                                    | 1B            | 5A           | m      | n           | k    | d    | d1dn  |  |
|                 | Decimal                                                                                | 27            | 90           | m      | n           | k    | d    | d1dn  |  |
| [Range]         | $1 \le m \le 7$                                                                        |               |              |        |             |      |      |       |  |
|                 | $0 \le n \le 8$                                                                        |               |              |        |             |      |      |       |  |
|                 | $2 \le k \le 5$                                                                        |               |              |        |             |      |      |       |  |
|                 | $1 \le d \le 63$                                                                       | 5535          |              |        |             |      |      |       |  |
| [Description]   | Print 2D bar code (PDF417 format).                                                     |               |              |        |             |      |      |       |  |
|                 | es column r                                                                            | umber of      | 2D b         | ar co  | ode.        |      |      |       |  |
|                 | <i>n</i> specifies security level to restore when bar code image is damaged.           |               |              |        |             |      |      |       |  |
|                 | k is used for define horizontal and vertical ratio.                                    |               |              |        |             |      |      |       |  |
|                 | <i>d</i> is consist of 2 byte. 1st byte is lower number. And 2nd byte is upper number. |               |              |        |             |      |      |       |  |
|                 | <i>d</i> is consi                                                                      | st of 2 byte  | . 1st byte i | 5 10 % | 01 11       |      |      | 5 11  |  |
|                 | d is consi                                                                             | st of 2 byte  | . 1st byte i | 5 10 % | er n        |      |      | 5 11  |  |
|                 | <i>d</i> is consi                                                                      | st of 2 byte  | . 1st byte i | 5 10 % |             |      |      |       |  |

# 7.8. Macro Function Commands.

The **PORTI- SM40** supports the following macro function commands;

|            | Comm | and Name                                                                              |  |  |  |  |  |  |  |
|------------|------|---------------------------------------------------------------------------------------|--|--|--|--|--|--|--|
|            | GS:  | Start/end macro definition                                                            |  |  |  |  |  |  |  |
|            | GS ^ | Execute macro                                                                         |  |  |  |  |  |  |  |
| GS :       |      |                                                                                       |  |  |  |  |  |  |  |
| [Name]     |      | Start/End macro definition                                                            |  |  |  |  |  |  |  |
| [Format]   |      | ASCII GS :                                                                            |  |  |  |  |  |  |  |
|            |      | HEX 1D 3A                                                                             |  |  |  |  |  |  |  |
|            |      | Decimal 29 58                                                                         |  |  |  |  |  |  |  |
| [Descripti | ion] | Starts ends macro definition.                                                         |  |  |  |  |  |  |  |
| [Notes]    |      | 1) Macro definition starts when this command is received during normal operation.     |  |  |  |  |  |  |  |
|            |      | Macro definition ends when this command is received during macro definition.          |  |  |  |  |  |  |  |
|            |      | 2) When GS ^ is received during macro definition, the printer ends macro definition   |  |  |  |  |  |  |  |
|            |      | and clears the definition.                                                            |  |  |  |  |  |  |  |
|            |      | 3) Macro is not defined when the power is turned on.                                  |  |  |  |  |  |  |  |
|            |      | 4) The defined contents of the macro are not cleared by ESC @.                        |  |  |  |  |  |  |  |
|            |      | Therefore, ESC @ can be included in the contents of the macro definition.             |  |  |  |  |  |  |  |
|            |      | 5) If the printer receives GS : again immediately after previously receiving GS : the |  |  |  |  |  |  |  |
|            |      | printer remains in the macro undefined state.                                         |  |  |  |  |  |  |  |
|            |      | 6) The contents of the macro can be defined up to 2048 bytes. If the macro            |  |  |  |  |  |  |  |
|            |      | definition exceed 2048 bytes, excess data is not stored.                              |  |  |  |  |  |  |  |
|            |      |                                                                                       |  |  |  |  |  |  |  |

| [Name]        | Execute r                                                                           | nacro.      |             |         |      |                   |  |  |  |
|---------------|-------------------------------------------------------------------------------------|-------------|-------------|---------|------|-------------------|--|--|--|
| [Format]      | ASCII                                                                               | GS          | ^           | r       | t    | m                 |  |  |  |
|               | HEX                                                                                 | 1D          | 5E          | r       | t    | m                 |  |  |  |
|               | Decimal                                                                             | 29          | 94          | r       | t    | m                 |  |  |  |
| [Range]       | 0 <= r <=                                                                           | 255         |             |         |      |                   |  |  |  |
|               | 0 <= t <=                                                                           | 255         |             |         |      |                   |  |  |  |
|               | m = 0, 1                                                                            |             |             |         |      |                   |  |  |  |
| [Description] | Executes                                                                            | a macro.    |             |         |      |                   |  |  |  |
| [Notes]       | 1) r speci                                                                          | fies the nu | umber of t  | imes t  | o ey | xecute the macro. |  |  |  |
|               | 2) t specie                                                                         | fies the w  | aiting time | e for e | xec  | uting the macro.  |  |  |  |
|               | ₩ t fucti                                                                           | on is not   | available   | now.    |      |                   |  |  |  |
|               | 3) m specifies macro executing mode.                                                |             |             |         |      |                   |  |  |  |
|               | When LSB of $m = 0$                                                                 |             |             |         |      |                   |  |  |  |
|               | The macro executes r times continuously at the interval specified by t.             |             |             |         |      |                   |  |  |  |
|               | When LSB of $m = 1$                                                                 |             |             |         |      |                   |  |  |  |
|               | After waiting for the period specified by t, the ERROR LED indicators blink and the |             |             |         |      |                   |  |  |  |
|               | printer waits for the FEED button to be pressed. After the button is pressed, the   |             |             |         |      |                   |  |  |  |
|               | printer executes the macro once. The printer repeats the operation r times.         |             |             |         |      |                   |  |  |  |
|               | 4) The waiting time is t x 100 ms for every macro execution.                        |             |             |         |      |                   |  |  |  |
|               | 5) If this command is received while a macro is being defined, the macro definition |             |             |         |      |                   |  |  |  |
|               | is aborted and the definition is cleared.                                           |             |             |         |      |                   |  |  |  |
|               | 6) If the macro is not defined or if is 0, nothing is executed.                     |             |             |         |      |                   |  |  |  |
|               | 7) When the macro is executed (m=1), paper always cannot be fed by using the        |             |             |         |      |                   |  |  |  |
|               | FEED bu                                                                             | tton.       |             |         |      |                   |  |  |  |
| [Reference]   | GS:                                                                                 |             |             |         |      |                   |  |  |  |
|               |                                                                                     |             |             |         |      |                   |  |  |  |
|               |                                                                                     |             |             |         |      |                   |  |  |  |
|               |                                                                                     |             |             |         |      |                   |  |  |  |
|               |                                                                                     |             |             |         |      |                   |  |  |  |
|               |                                                                                     |             |             |         |      |                   |  |  |  |
|               |                                                                                     |             |             |         |      |                   |  |  |  |

# 7.9. Miscellaneous function commands.

The PORTI- SM40 supports the following miscellaneous function commands;

| Command | Name                           |
|---------|--------------------------------|
| ESC @   | Initialize printer             |
| ESC L   | Select page mode               |
| ESC S   | Select standard mode           |
| CAN     | Cancel print data in page mode |

| ESC @         |                                                                                        |             |                   |  |  |  |  |  |
|---------------|----------------------------------------------------------------------------------------|-------------|-------------------|--|--|--|--|--|
| [Name]        | Initialize                                                                             | printer.    |                   |  |  |  |  |  |
| [Format]      | ASCII                                                                                  | ESC         | @                 |  |  |  |  |  |
|               | HEX                                                                                    | 1B          | 40                |  |  |  |  |  |
|               | Decimal                                                                                | 27          | 64                |  |  |  |  |  |
| [Description] | Clears the data in the print buffer and resets the printer mode to the mode that was n |             |                   |  |  |  |  |  |
|               | effect whe                                                                             | en the powe | er was turned on. |  |  |  |  |  |
| [Notes]       | 1) The data in the receive buffer is not cleared.                                      |             |                   |  |  |  |  |  |
|               | 2) The macro definition is not cleared.                                                |             |                   |  |  |  |  |  |

#### ESC L

| [Name]        | Select pa                                                                      | ge mode |                       |    |  |  |  |
|---------------|--------------------------------------------------------------------------------|---------|-----------------------|----|--|--|--|
| [Format]      | ASCII                                                                          | ESC     | L                     |    |  |  |  |
|               | HEX                                                                            | 1B      | 4C                    |    |  |  |  |
|               | Decimal                                                                        | 27      | 76                    |    |  |  |  |
| [Description] | Switches from standard mode to page mode.                                      |         |                       |    |  |  |  |
| [Notes]       | 1) This command is enabled only when processed at the beginning of a line in   |         |                       |    |  |  |  |
|               | standard mode.                                                                 |         |                       |    |  |  |  |
|               | 2) This command has no effect in page mode.                                    |         |                       |    |  |  |  |
|               | 3) After printing by FF is completed or by using ESC S, the printer returns to |         |                       |    |  |  |  |
|               | standard                                                                       | mode.   |                       |    |  |  |  |
|               |                                                                                |         |                       |    |  |  |  |
|               |                                                                                |         |                       |    |  |  |  |
|               |                                                                                | Woogl   | http://www.woosim.com | 63 |  |  |  |

| <ul> <li>4) This command sets the position where data is buffered to the position specified by ESC T within the printing area defined by ESC W.</li> <li>5) This command switches the settings for the following commands (in which the values can be set independently in standard mode and page mode) to those for page mode;</li> <li>Set right-side character spacing : ESC SP</li> <li>Select default line spacing : ESC 2, ESC 3</li> <li>6) Only valve settings is possible for the following commands in page mode; these commands are not executed.</li> <li>Select justification : ESC a</li> <li>Turn upside-down printing mode on/off : ESC {</li> <li>Set printable area width : GS W</li> <li>7) The printer returns to standard mode when power is turned on, the printer is reset, or ESC @ is used.</li> </ul> |             |                                                                                    |
|----------------------------------------------------------------------------------------------------|-------------|------------------------------------------------------------------------------------|
| by ESC T within the printing area defined by ESC W.5) This command switches the settings for the following commands (in which the<br>values can be set independently in standard mode and page mode) to those for page<br>mode;Set right-side character spacing : ESC SP<br>Select default line spacing : ESC 2, ESC 36) Only valve settings is possible for the following commands in page mode; these<br>commands are not executed.Select justification : ESC a<br>Turn upside-down printing mode on/off : ESC {<br>Set left margin : GS L<br>Set printable area width : GS W<br>7) The printer returns to standard mode when power is turned on, the printer is<br>reset, or ESC @ is used.[Reference] <b>FF, CAN, ESC FF, ESC S, ESC T, ESC W, GS \$, GS \</b>                                                              |             | 4) This command sets the position where data is buffered to the position specified |
| <ul> <li>5) This command switches the settings for the following commands (in which the values can be set independently in standard mode and page mode) to those for page mode;</li> <li>Set right-side character spacing : ESC SP</li> <li>Select default line spacing : ESC 2, ESC 3</li> <li>6) Only valve settings is possible for the following commands in page mode; these commands are not executed.</li> <li>Select justification : ESC a</li> <li>Turn upside-down printing mode on/off : ESC {</li> <li>Set printable area width : GS W</li> <li>7) The printer returns to standard mode when power is turned on, the printer is reset, or ESC @ is used.</li> </ul>                                                                                                    |             | by ESC T within the printing area defined by ESC W.                                |
| values can be set independently in standard mode and page mode) to those for page<br>mode;Set right-side character spacing : ESC SP<br>Select default line spacing : ESC 2, ESC 36) Only valve settings is possible for the following commands in page mode; these<br>commands are not executed.Select justification : ESC a<br>Turn upside-down printing mode on/off : ESC {<br>Set left margin : GS L<br>Set printable area width : GS W<br>7) The printer returns to standard mode when power is turned on, the printer is<br>reset, or ESC @ is used.[Reference] <b>FF, CAN, ESC FF, ESC S, ESC T, ESC W, GS \$, GS \</b>                                                                                                    |             | 5) This command switches the settings for the following commands (in which the     |
| mode;         Set right-side character spacing : ESC SP         Select default line spacing : ESC 2, ESC 3         6) Only valve settings is possible for the following commands in page mode; these         commands are not executed.         Select justification : ESC a         Turn upside-down printing mode on/off : ESC {         Set left margin : GS L         Set printable area width : GS W         7) The printer returns to standard mode when power is turned on, the printer is         reset, or ESC @ is used.         [Reference]                                                                                                    |             | values can be set independently in standard mode and page mode) to those for page  |
| Set right-side character spacing : ESC SP         Select default line spacing : ESC 2, ESC 3         6) Only valve settings is possible for the following commands in page mode; these         commands are not executed.         Select justification : ESC a         Turn upside-down printing mode on/off : ESC {         Set left margin : GS L         Set printable area width : GS W         7) The printer returns to standard mode when power is turned on, the printer is         reset, or ESC @ is used.         [Reference]                                                                                                    |             | mode;                                                                              |
| Select default line spacing : ESC 2, ESC 3         6) Only valve settings is possible for the following commands in page mode; these commands are not executed.         Select justification : ESC a         Turn upside-down printing mode on/off : ESC {         Set left margin : GS L         Set printable area width : GS W         7) The printer returns to standard mode when power is turned on, the printer is reset, or ESC @ is used.         [Reference]         FF, CAN, ESC FF, ESC S, ESC T, ESC W, GS \$, GS \                                                                                                    |             | Set right-side character spacing : ESC SP                                          |
| <ul> <li>6) Only valve settings is possible for the following commands in page mode; these commands are not executed.</li> <li>Select justification : ESC a</li> <li>Turn upside-down printing mode on/off : ESC {</li> <li>Set left margin : GS L</li> <li>Set printable area width : GS W</li> <li>7) The printer returns to standard mode when power is turned on, the printer is reset, or ESC @ is used.</li> <li>[Reference]</li> <li>FF, CAN, ESC FF, ESC S, ESC T, ESC W, GS \$, GS \</li> </ul>                                                                                                    |             | Select default line spacing : ESC 2, ESC 3                                         |
| <ul> <li>commands are not executed.</li> <li>Select justification : ESC a</li> <li>Turn upside-down printing mode on/off : ESC {</li> <li>Set left margin : GS L</li> <li>Set printable area width : GS W</li> <li>7) The printer returns to standard mode when power is turned on, the printer is reset, or ESC @ is used.</li> <li>[Reference]</li> <li>FF, CAN, ESC FF, ESC S, ESC T, ESC W, GS \$, GS \</li> </ul>                                                                                                    |             | 6) Only valve settings is possible for the following commands in page mode; these  |
| Select justification : ESC a         Turn upside-down printing mode on/off : ESC {         Set left margin : GS L         Set printable area width : GS W         7) The printer returns to standard mode when power is turned on, the printer is reset, or ESC @ is used.         [Reference]         FF, CAN, ESC FF, ESC S, ESC T, ESC W, GS \$, GS \                                                                                                    |             | commands are not executed.                                                         |
| Turn upside-down printing mode on/off : ESC {         Set left margin : GS L         Set printable area width : GS W         7) The printer returns to standard mode when power is turned on, the printer is reset, or ESC @ is used.         [Reference]         FF, CAN, ESC FF, ESC S, ESC T, ESC W, GS \$, GS \                                                                                                    |             | Select justification : ESC a                                                       |
| Set left margin : GS L         Set printable area width : GS W         7) The printer returns to standard mode when power is turned on, the printer is reset, or ESC @ is used.         [Reference]         FF, CAN, ESC FF, ESC S, ESC T, ESC W, GS \$, GS \                                                                                                    |             | Turn upside-down printing mode on/off : ESC {                                      |
| Set printable area width : GS W         7) The printer returns to standard mode when power is turned on, the printer is reset, or ESC @ is used.         [Reference]       FF, CAN, ESC FF, ESC S, ESC T, ESC W, GS \$, GS \                                                                                                    |             | Set left margin : GS L                                                             |
| <ul> <li>7) The printer returns to standard mode when power is turned on, the printer is reset, or ESC @ is used.</li> <li>[Reference] FF, CAN, ESC FF, ESC S, ESC T, ESC W, GS \$, GS \</li> </ul>                                                                                                    |             | Set printable area width : GS W                                                    |
| [Reference] FF, CAN, ESC FF, ESC S, ESC T, ESC W, GS \$, GS \                                                                                                    |             | 7) The printer returns to standard mode when power is turned on, the printer is    |
| [Reference] FF, CAN, ESC FF, ESC S, ESC T, ESC W, GS \$, GS \                                                                                                    |             | reset, or ESC @ is used.                                                           |
|                                                                                                    | [Reference] | FF, CAN, ESC FF, ESC S, ESC T, ESC W, GS \$, GS \                                  |

## ESC S

| [Name]        | Select sta                                                                     | ndard mode   | 2                                                   |     |  |  |  |
|---------------|--------------------------------------------------------------------------------|--------------|-----------------------------------------------------|-----|--|--|--|
| [Format]      | ASCII                                                                          | ESC          | S                                                   |     |  |  |  |
|               | HEX                                                                            | 1B           | 53                                                  |     |  |  |  |
|               | Decimal                                                                        | 27           | 83                                                  |     |  |  |  |
| [Description] | Switches                                                                       | from page    | mode to standard mode.                              |     |  |  |  |
| [Note]        | 1) This co                                                                     | ommand is o  | effective only in page mode.                        |     |  |  |  |
|               | 2) Data b                                                                      | uffered in p | age mode are cleared.                               |     |  |  |  |
|               | 3) This command sets the print position to the beginning of the line.          |              |                                                     |     |  |  |  |
|               | 4) The printing area set by ESC W are initialized.                             |              |                                                     |     |  |  |  |
|               | 5) This command switches the settings for the following commands (in which the |              |                                                     |     |  |  |  |
|               | values car                                                                     | n be set ind | ependently in standard mode and page mode) to those |     |  |  |  |
|               | for standa                                                                     | rd mode;     |                                                     |     |  |  |  |
|               |                                                                                |              |                                                     |     |  |  |  |
|               |                                                                                |              |                                                     |     |  |  |  |
|               |                                                                                | voosim       | http://www.woocim.com                               | 64  |  |  |  |
|               | 0.5                                                                            |              | http://www.woosim.com                               | 0 r |  |  |  |

#### CAN

| [Name]        | Cancel pr                                                                     | int data in page mode |  |  |  |  |
|---------------|-------------------------------------------------------------------------------|-----------------------|--|--|--|--|
| [Format]      | ASCII                                                                         | CAN                   |  |  |  |  |
|               | HEX                                                                           | 18                    |  |  |  |  |
|               | Decimal                                                                       | 24                    |  |  |  |  |
| [Description] | In page mode, deletes all the print in the current printable area.            |                       |  |  |  |  |
| [Notes]       | This command is enable only in page mode.                                     |                       |  |  |  |  |
|               | If data that existed in the previously specified printing area also exists in |                       |  |  |  |  |
|               | The currently specified printing area, it is deleted.                         |                       |  |  |  |  |
| [Reference]   | ESC L, E                                                                      | SC W                  |  |  |  |  |

| <b>Command</b><br>GS i |                                                         | <b>Name</b><br>Print line & box in page mode |               |        |             |              |           |   |  |
|------------------------|---------------------------------------------------------|----------------------------------------------|---------------|--------|-------------|--------------|-----------|---|--|
| GS i                   |                                                         |                                              |               |        |             |              |           |   |  |
| [Name]                 | Print line                                              | Print line & box in page mode                |               |        |             |              |           |   |  |
| [Format]               | ASCII                                                   | GS                                           | i             | xL     | хH          | уL           | yН        | n |  |
|                        | HEX                                                     | 1D                                           | 69            | xL     | хH          | yL           | yН        | n |  |
|                        | Decimal                                                 | 29                                           | 105           | xL     | хH          | уL           | yН        | n |  |
| [Description]          | Print line                                              | & box ir                                     | n page mode   | e      |             |              |           |   |  |
|                        | Horizonta                                               | l length                                     | : xL + xH     | *256(d | ot)         |              |           |   |  |
|                        | Vertical le                                             | ength                                        | : yL+ yH*     | 256(do | t)          |              |           |   |  |
|                        | Line thick                                              | cness                                        | : n (dot)     |        |             |              |           |   |  |
|                        | If the horizontal length is 0, it becomes vertical line |                                              |               |        |             |              |           |   |  |
|                        | If the vertical length is 0, it becomes horizontal line |                                              |               |        |             |              |           |   |  |
| [Range]                | $0 \le xL$ , $xH$ , $yL$ , $yH \le 255$                 |                                              |               |        |             |              |           |   |  |
|                        | $0 \le n \le 255$                                       |                                              |               |        |             |              |           |   |  |
|                        |                                                         |                                              |               |        |             |              |           |   |  |
|                        |                                                         | vooş]                                        | <u>http:/</u> | //www. | <u>W008</u> | <u>sim.c</u> | <u>om</u> |   |  |

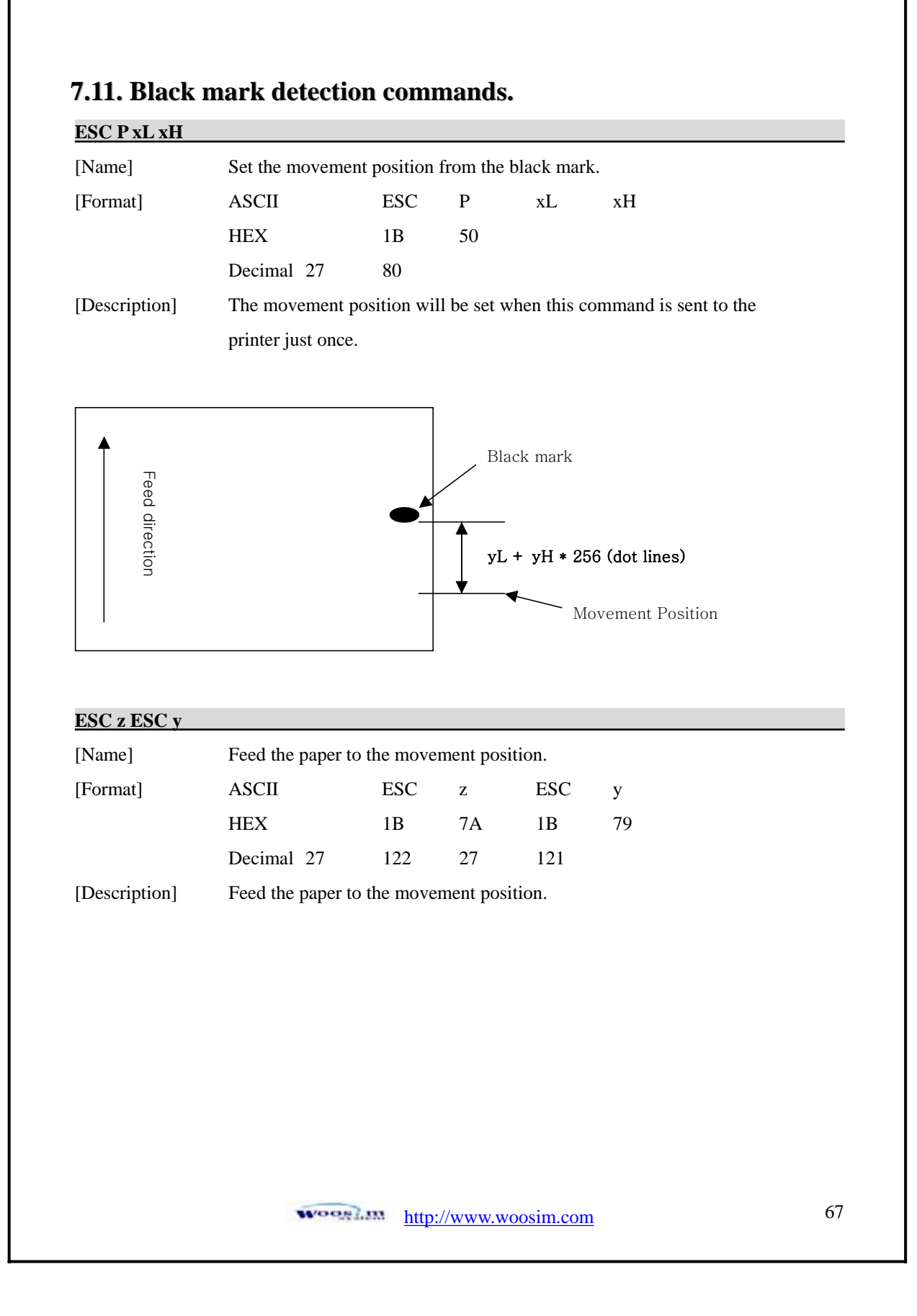

# 7.12. Magnetic Card Reader Commands.

The PORTI- SM40 supports the following magnetic card reader commands;

|                                         | Commo              | nd                                                 | Nama                                       |                                         |                                                               |  |  |  |  |  |
|-----------------------------------------|--------------------|----------------------------------------------------|--------------------------------------------|-----------------------------------------|---------------------------------------------------------------|--|--|--|--|--|
|                                         | ESC M C<br>ESC M D |                                                    | Sat 2 track card raadar mode               |                                         |                                                               |  |  |  |  |  |
|                                         |                    |                                                    | Set 3 track card reader mode               |                                         |                                                               |  |  |  |  |  |
|                                         |                    |                                                    | Set 3 track card reader mode.              |                                         |                                                               |  |  |  |  |  |
|                                         | ESC M E            |                                                    | Set 2,3 track card reader mode.            |                                         |                                                               |  |  |  |  |  |
|                                         | EOI                |                                                    | Cancel ca                                  | rd reader m                             | lode                                                          |  |  |  |  |  |
| ESC M C                                 |                    |                                                    |                                            |                                         |                                                               |  |  |  |  |  |
| <u>ESC M C</u>                          |                    | Set 2 track                                        | cord road                                  | ar moda                                 |                                                               |  |  |  |  |  |
| [Format]                                |                    |                                                    | FSC                                        | M                                       | C                                                             |  |  |  |  |  |
| [FOIIIat]                               |                    | UEV                                                | 10                                         | 1VI<br>4D                               | 42                                                            |  |  |  |  |  |
|                                         |                    | Decimal                                            | 1D<br>27                                   | 4D<br>77                                | 45<br>67                                                      |  |  |  |  |  |
| [Note]                                  |                    | When the                                           | <sup>2</sup> '<br>FSC M C                  | command 3                               | 57                                                            |  |  |  |  |  |
| [NOIC]                                  |                    | card or av                                         | ecuted the                                 | FOT com                                 | nand                                                          |  |  |  |  |  |
|                                         |                    | calu of ex                                         | ecuted the                                 | EOT COIII                               | nanu.                                                         |  |  |  |  |  |
| ESC M D                                 | 1                  |                                                    |                                            |                                         |                                                               |  |  |  |  |  |
| [Name]                                  |                    | Set 3 tracl                                        | k card read                                | er mode.                                |                                                               |  |  |  |  |  |
| [Format]                                |                    | ASCII                                              | ESC                                        | М                                       | D                                                             |  |  |  |  |  |
|                                         |                    | HEX                                                | 1B                                         | 4D                                      | 44                                                            |  |  |  |  |  |
|                                         |                    | Decimal                                            | 27                                         | 77                                      | 68                                                            |  |  |  |  |  |
| [Note]                                  |                    | When the                                           | ESC M D                                    | command                                 | is executed, printed nothing before read the                  |  |  |  |  |  |
|                                         |                    | card or ex                                         | ecuted the                                 | EOT comm                                | nand.                                                         |  |  |  |  |  |
|                                         |                    |                                                    |                                            |                                         |                                                               |  |  |  |  |  |
| <u>ESC M E</u>                          |                    |                                                    |                                            |                                         |                                                               |  |  |  |  |  |
| ESC M E<br>[Name]                       |                    | Set 2,3tra                                         | ck card rea                                | der mode.                               |                                                               |  |  |  |  |  |
| <u>ESC M E</u><br>[Name]<br>[Format]    | ,                  | Set 2,3trac<br>ASCII                               | ck card rea                                | der mode.<br>M                          | Е                                                             |  |  |  |  |  |
| ESC M E<br>[Name]<br>[Format]           |                    | Set 2,3trac<br>ASCII<br>HEX                        | ck card rea<br>ESC<br>1B                   | der mode.<br>M<br>4D                    | E<br>45                                                       |  |  |  |  |  |
| ESC M E<br>[Name]<br>[Format]           |                    | Set 2,3trao<br>ASCII<br>HEX<br>Decimal             | ck card read<br>ESC<br>1B<br>27            | der mode.<br>M<br>4D<br>77              | E<br>45<br>69                                                 |  |  |  |  |  |
| ESC M E<br>[Name]<br>[Format]<br>[Note] |                    | Set 2,3trac<br>ASCII<br>HEX<br>Decimal<br>When the | ck card read<br>ESC<br>1B<br>27<br>ESC M E | der mode.<br>M<br>4D<br>77<br>command i | E<br>45<br>69<br>is executed, printed nothing before read the |  |  |  |  |  |

## ЕОТ

| [Name]        | Cancel card reader mode |                 |  |
|---------------|-------------------------|-----------------|--|
| [Format]      | ASCII                   | EOT             |  |
|               | HEX                     | 04              |  |
|               | Decimal                 | 4               |  |
| [Description] | Cancel ca               | rd reader mode. |  |

## **\* Card specification**

The table below summarizes the format of the data stored on each magnetic track.

|                           | ISO-2 Track (ABA) | ISO-3 Track (MINTS) |
|---------------------------|-------------------|---------------------|
| <b>Recording Density</b>  | 75 BPI            | 210 BPI             |
| <b>Recording Capacity</b> | 40 characters     | 107 characters      |
| Data Format               | Numeric           | Numeric             |
| Data Capacity             | 37 characters     | 104 characters      |

## **\* Magnetic Card Data Output Format**

### - Track 2 (ESC M C)

| 02H 43H 31H 31H 1CH | DATA (37 Characters) | 1CH 03H 0DH 0AH |
|---------------------|----------------------|-----------------|
|                     |                      |                 |

#### - Track 3 (ESC M D)

| 02H 44H 31H 31H 1CH | DATA (104 Characters) | 03H 0DH 0AH |
|---------------------|-----------------------|-------------|
|---------------------|-----------------------|-------------|

#### - Track 2,3 (ESC M E)

| 02H 45H 31H 31H 1CH 1CH | DATA(37) | 1CH | DATA(104) | 1CH 03H 0DH 0AH |
|-------------------------|----------|-----|-----------|-----------------|
|-------------------------|----------|-----|-----------|-----------------|

# 7.13. Smart Card Reader Commands.

The PORTI- SM40 supports the following smart card reader commands;

| Command | Name                             |
|---------|----------------------------------|
| ESC N   | Enter the Smart Card Reader mode |
| ЕОТ     | Exit the Smart Card Reader mode  |

| ESC N         |                                                                                                   |     |    |
|---------------|---------------------------------------------------------------------------------------------------|-----|----|
| [Name]        | Smart card reader mode.                                                                           |     |    |
| [Format]      | ASCII                                                                                             | ESC | Ν  |
|               | HEX                                                                                               | 1B  | 4E |
|               | Decimal                                                                                           | 27  | 78 |
| [Description] | Enter the Smart Card Reader mode.<br>For using the Smart Card Reader, you must use ESC N command. |     |    |
|               |                                                                                                   |     |    |
|               | After ESC N command, use the smart card reader control command.                                   |     |    |
|               | When this command use, you can see the "SCR MODE" display on LCD.                                 |     |    |

#### EOT

| [Name]                                                      | Exit smart card reader mode. |  |  |
|-------------------------------------------------------------|------------------------------|--|--|
| [Format]                                                    | ASCII EOT                    |  |  |
|                                                             | HEX 04                       |  |  |
|                                                             | Decimal 4                    |  |  |
| [Description]                                               | Exit smart card reader mode. |  |  |
| If you want exit smart card mode, you must use EOT command. |                              |  |  |
|                                                             |                              |  |  |
|                                                             |                              |  |  |

# 8. Smart Card Reader Control Command

## 8.1. Communication Protocol Description

### 8.1.1. Command & Response Format

| STX    | CON    | LEN    | DATA   | ETX    |
|--------|--------|--------|--------|--------|
| 1 byte | 1 byte | 2 byte | n byte | 1 byte |

\* **STX** : 0x7e

\* CON : Control byte

0x00 : IC Card Control

0xa0 : SAM1 Control

0xb0 : SAM2 Control

0xX0: Activation(or Deactivation) command control

Activation Positive response : 0x00

Deactivation Positive response : 0x02

0xX1 : APDU exchange command(or response) control

Positive response : 0x01

0x02 : Error code response(except deactivation response)

- \* **LEN** : Length of DATA[n] field
- \* DATA[n] : Data bytes (Command, Response, APDU, ATR)
- \* **ETX** : 0x7e

### 8.1.2. Command Code List

| COMMAND                                 | CON  | DATA          | DESCRIPTION                           |  |
|-----------------------------------------|------|---------------|---------------------------------------|--|
| Activation                              | 0xX0 | 0x30          | Activate Card                         |  |
| Deactivation                            | 0xX0 | 0x31          | Deactivate card                       |  |
| Exchange APDU                           | 0xX1 | APDU (n byte) | Sends data(APDU) to the accessed card |  |
| * X => 0 : CARD<br>A : SAM1<br>B : SAM2 |      |               |                                       |  |
| http://www.woosim.com                   |      |               |                                       |  |

## 8.1.3. Error Code List

| DESCRIPTION STATUS LIST |      |                                        |  |  |
|-------------------------|------|----------------------------------------|--|--|
| NOCARDERR               | 0x06 | No Card                                |  |  |
| ATRFORMATERR            | 0x10 | ATR Format error                       |  |  |
| ATRLENGTHERR            | 0x11 | ATR Invalid Length                     |  |  |
| ATRPROTOCOLERR          | 0x12 | ATR Unknown Protocol type              |  |  |
| ATRFIDIERR              | 0x13 | ATR [TA2] FI or DI is out of value     |  |  |
| ATRTB2ERR               | 0x14 | ATR [TB2] ATR containing TB2           |  |  |
| ATRWIERR                | 0x15 | ATR [TC2] Value of WI is not 10        |  |  |
| ATRISFIERR              | 0x16 | ATR [TA3] IFSI is out of value         |  |  |
| ATRBWIERR               | 0x17 | ATR [TB3] BWI is out of value          |  |  |
| ATRCWIERR               | 0x18 | ATR [TB3] CWI is out of value          |  |  |
| ATRTB3ERR               | 0x19 | ATR [TB3] ATR not containing TB3 (T=1) |  |  |
| ATRTC3ERR               | 0x1a | ATR [TC3] Invalid value TC3            |  |  |
| ATRTCKERR               | 0x1b | ATR [TCK] Invalid TCK                  |  |  |
| ATRTB1ERR               | 0x1c | ATR [TB1] ATR not containing TB1=0x00  |  |  |
| ATRNATRERR              | 0x20 | ATR not received TS                    |  |  |
| ATRSNERR                | 0x21 | ATR ATR data stream Exceeded           |  |  |
| PARITYERR               | 0x31 | Parity Bit error                       |  |  |
| WTOERR                  | 0x32 | Waiting Time Out error                 |  |  |
| D              | ESCRI | PTION STATUS LIST                         |
|----------------|-------|-------------------------------------------|
| TXERR          | 0x35  | Transmission error                        |
| STATUSERR      | 0x36  | Unsupported Procedure Byte or Status Byte |
| NOTACTERR      | 0x40  | Not Activated                             |
| APDUFORMATERR  | 0x41  | APDU format error                         |
| EDCERR         | 0x42  | EDC error (T=1)                           |
| ABORTERR       | 0x43  | Received Abort request (T=1)              |
| SEQERR         | 0x44  | Sequence number error (T=1)               |
| NADERR         | 0x45  | NAD error (T=1)                           |
| EXCESSERR      | 0x46  | Excess error (T=1)                        |
| LOOPERR        | 0x4f  | Program Loop error (T=1)                  |
| INVALIDFORMAT  | 0x51  | Invalid Format                            |
| INVALIDCOMMAND | 0x52  | Invalid Command                           |
| DCDCFAILERR    | 0x60  | Card VCC Power Fail                       |

## **8.2.** Communication Details

### 8.2.1. Activation

Activate Card

#### - Command

| STX  | CON  | LEN  |      | DATA | ЕТХ  |
|------|------|------|------|------|------|
| 0x7e | 0xX0 | 0x00 | 0x01 | 0x30 | 0x7e |

\* CON : 0xX0 => (X = 0,a,b)

### - Positive Response

| STX  | CON  | LEN  |     | DATA     | ЕТХ  |
|------|------|------|-----|----------|------|
| 0x7e | 0x00 | 0x00 | Len | ATR[Len] | 0x7e |

- Negative Response

| STX  | CON  | LEN  |      | DATA     | ETX  |
|------|------|------|------|----------|------|
| 0x7e | 0x02 | 0x00 | 0x01 | ERR CODE | 0x7e |

http://www.woosim.com

### 8.2.2. Deactivation

Deactivate Card

#### - Command

| STX  | CON  | LEN  |      | DATA | ETX  |
|------|------|------|------|------|------|
| 0x7e | 0xX0 | 0x00 | 0x01 | 0x31 | 0x7e |

\* CON : 0xX0 => (X = 0,a,b)

- Positive Response

| STX  | CON  | LEN  |      | DATA | ЕТХ  |
|------|------|------|------|------|------|
| 0x7e | 0x02 | 0x00 | 0x01 | 0x07 | 0x7e |

- Negative Response

| STX  | CON  | LEN  |      | DATA     | ETX  |
|------|------|------|------|----------|------|
| 0x7e | 0x02 | 0x00 | 0x01 | ERR CODE | 0x7e |

## 8.2.3. Exchange APDU

Sends data(APDU) to the accessed card

- Command

| STX                            | CON  | LEN      |  | DATA      | ETX  |
|--------------------------------|------|----------|--|-----------|------|
| 0x7e                           | 0xX1 | 0x00 Len |  | APDU[Len] | 0x7e |
| *  CON : 0xX1 => (X = 0, a, b) |      |          |  |           |      |

- Positive Response

| STX  | CON  | LEN  |      | DATA      | ETX  |
|------|------|------|------|-----------|------|
| 0x7e | 0x01 | Len1 | Len2 | APDU[Len] | 0x7e |

- Negative Response

| STX  | CON  | LEN  |      | DATA     | ETX  |
|------|------|------|------|----------|------|
| 0x7e | 0x02 | 0x00 | 0x01 | ERR CODE | 0x7e |

## 8.3. Example

\*Smart Card Reader Mode Start

- 0x1b 0x4e ("SCR MODE" display on LCD)

\* Activation

- 0x7e 0x00 0x00 0x01 0x30 0x7e (CARD)
- 0x7e 0xA0 0x00 0x01 0x30 0x7e (SAM1)

\* Deactivation

- 0x7e 0x00 0x00 0x01 0x31 0x7e (CARD)
- 0x7e 0xA0 0x00 0x01 0x31 0x7e (SAM1)
- \* Exchange APDU
  - 1. Select File APDU (1PAY.SYS.DDF01)
    - 0x7e 0x01 0x00 0x13 0x00 0xA4 0x04 0x00 0x0E 0x31 0x50 0x41 0x59 0x2E 0x53 0x59 0x53 0x2E 0x44 0x44 0x46 0x30 0x31 0x7e (CARD)
    - 0x7e 0xA1 0x00 0x13 0x00 0xA4 0x04 0x00 0x0E 0x31 0x50 0x41 0x59 0x2E 0x53 0x59 0x53 0x2E 0x44 0x44 0x46 0x30 0x31 0x7e (SAM1)

2. Read Record1

- 0x7e 0x01 0x00 0x05 0x00 0xB2 0x01 0x0C 0x00 0x7e (CARD)
- 0x7e 0xA1 0x00 0x05 0x00 0xB2 0x01 0x0C 0x00 0x7e (SAM1)
- 3. Read Record2
  - 0x7e 0x01 0x00 0x05 0x00 0xB2 0x02 0x0C 0x00 0x7e (CARD)
  - 0x7e 0xA1 0x00 0x05 0x00 0xB2 0x02 0x0C 0x00 0x7e (SAM1)

\*Smart Card Reader Mode End

- 0x04 (Communication mode display on LCD)

http://www.woosim.com

77

# 9. Introduction of Protocol Bluetooth

## 9.1. Frame Structure.

| SOF              | <b>TOF</b>      | DATA     | <b>EOF</b>     |
|------------------|-----------------|----------|----------------|
| (Start Of Frame) | (Type Of Frame) |          | (End Of Frame) |
| 1 Byte           | 1 Byte          | Variable | 1 Byte         |

- Type of frame

| Type of frame              | Value      | DATA<br>Field |
|----------------------------|------------|---------------|
| АСК                        | 0x06       | Х             |
| NACK                       | 0x15       | Х             |
| ENQ                        | 0x05       | Х             |
| PRINT Data                 | 'D' (0x44) | 0             |
| Response of Printer Status | 'S' (0x53) | 0             |
| Inquiry of Printer Status  | 'Q' (0x51) | Х             |
| EOT                        | 0x04       | Х             |
| ETX                        | 0x03       | Х             |

During transmission, if C0H, C1H, and/or 7DH are contained in data field, 7DH should be inserted before the data and the data should be XOR with 20H and sent.

 During reception, if 7DH is encountered, 7DH should be ignored and the next byte should be XOR with 20H and stored.

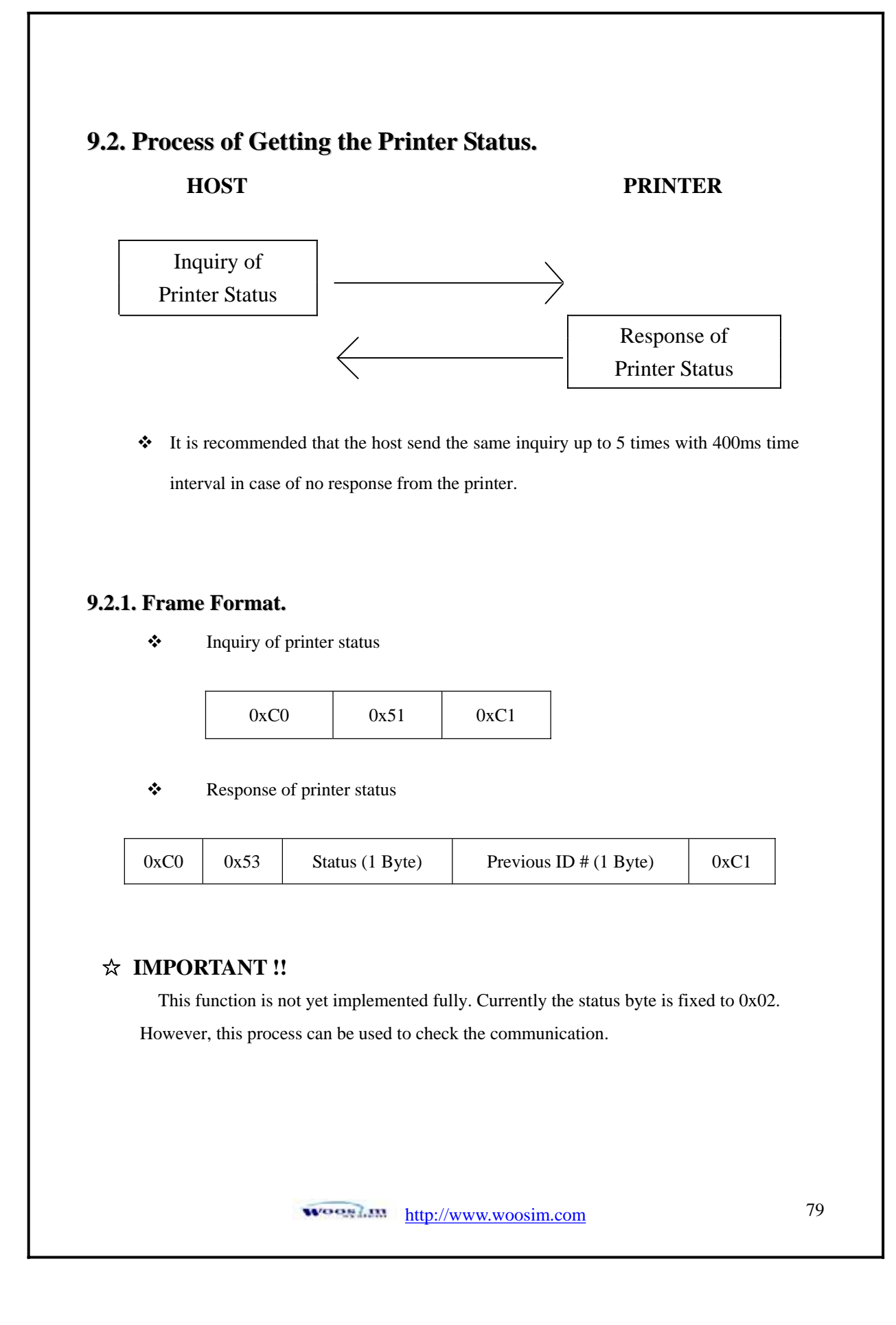

## 9.3. Process of Printing Data.

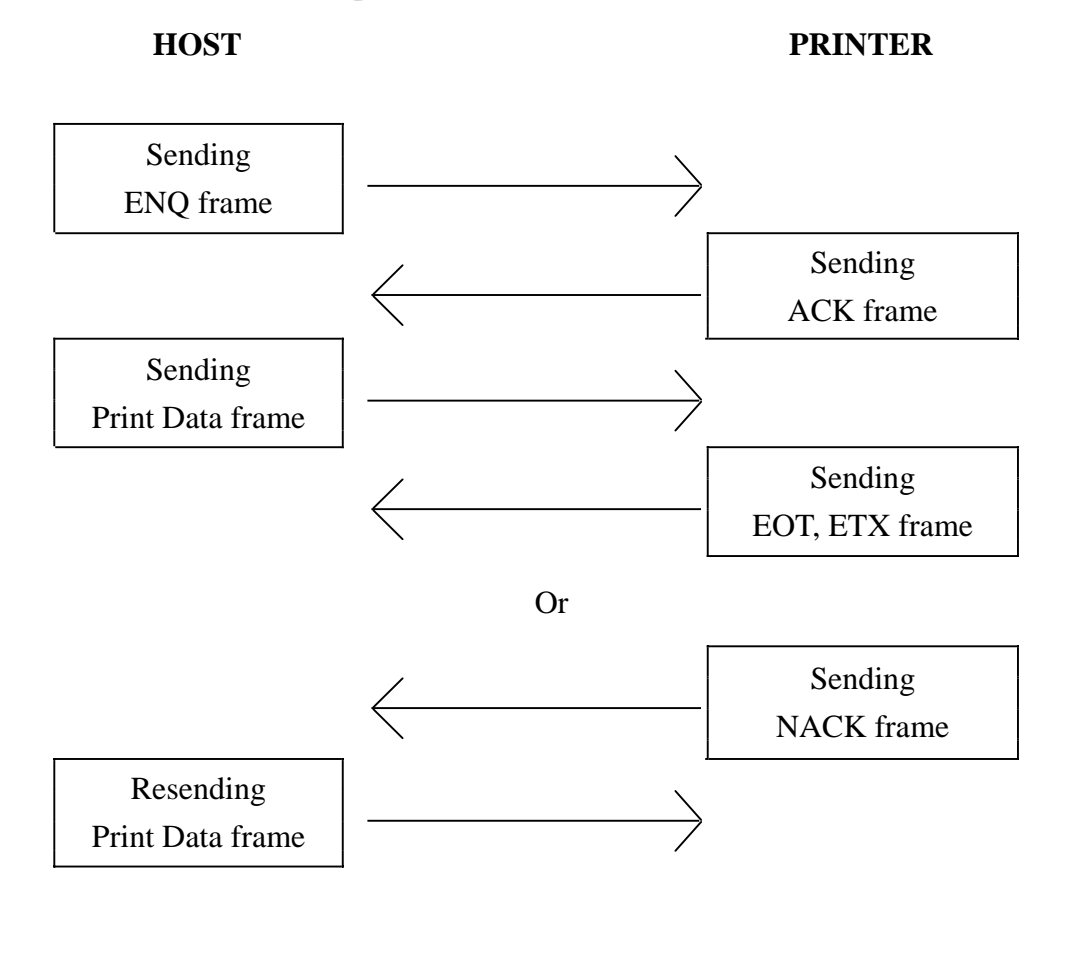

- In normal operation, after receiving the print data frame, the printer sends
  EOT, prints out the data, and sends ETX. And it will wait for the next frame.
- Conditions of NACK frame issued
  - 1) Different checksum value
  - 2) No data byte received 200ms after the previous byte received
  - 3) No EOF (End of frame) at the end
  - 4) No predefined number in Data Length field

#### 9.3.1. Format of Print Data Frame.

| С0Н | 'D'    | DATA ID   | DATA       | Print DATA | CHECK      | С1Н |
|-----|--------|-----------|------------|------------|------------|-----|
|     | (0x44) | Number    | Length     |            | SUM        |     |
|     |        | 1<br>Byte | 4<br>Bytes | Data       | 2<br>Bytes |     |

- ❖ Data ID number : '0' ~ '9'(0x30~0x39). Every time the host sends a new print data frame, it increases this number.
- ◆ Data Length : "0001" ~ "9999". Each number must be an ascii code.
- Checksum : 2 bytes. The first byte is the result of XOR of even number of data in Print data field and the second byte is that of odd number.

(Example) If "SAMPLE TEST" is in Print Data field, the data length will be "0011 (0x30 0x30 0x31 0x31)" and the first byte of checksum will be the result of XOR of S, M, L, space, E, and T and the second byte that of A, P, E, T, and S.

 It is recommended that the host goes back to the initial stage in case that it receives neither EOT nor NACK from the printer 1 sec after it has sent the print data frame.

#### 9.3.2. Format of ENQ Frame.

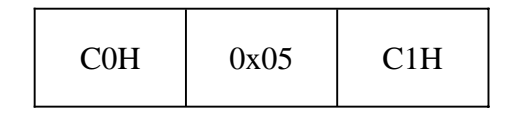

It is recommended that the host send the same ENQ frame up to 10 times with 400ms time interval in case of no response from the printer.

### 9.3.3. Format of ACK Frame.

| С0Н | 0x06 | C1H |
|-----|------|-----|
|-----|------|-----|

#### 9.3.4. Format of NACK Frame.

| С0Н | 0x15 | C1H |
|-----|------|-----|
|-----|------|-----|

#### 9.3.5. Format of ETX Frame.

| СОН | 0x03 | Data ID<br>No. | C1H |
|-----|------|----------------|-----|
|-----|------|----------------|-----|

Printer will send this frame after it finishes all of the requested printing.

#### 9.3.6. Format of EOT Frame.

| С0Н | 0x04 | C1H |
|-----|------|-----|
|-----|------|-----|

• Printer will send this frame after it receives the print data frame successfully.

#### ☆ IMPORTANT !!

In every frame coming from the printer, 1 Byte of Null is preceded to SOF, and CR and LF are followed by EOF.

For example, the actual data of ETX frame is 0x00, 0xC0, 0x03, 0xC1, 0x0D,

and 0x0A. The host can ignore these prefix and suffixes.

# Appendix

#### A. MISCELLANEOUS NOTES

#### 1. Printer mechanism handling

1) Do not pull the paper out when the cover is closed.

2) Because the thermal elements of the print head and driver ICs are easy to break, so do not touch them with any metal objects.

3) Since the areas around the print head become very hot during and just after printing, do not touch them.

4) Do not use the cover open button except when necessary.

5) Do not touch the surface of the print head because bust and dirt can stick to the surface and damage the elements.

6) Thermal paper containing Na, K, Cl ions can harm the print head thermal elements.

Therefore, be sure to use only the specified paper.

7) If you want to use label paper, please contact your dealer for assistance.

#### 2. Thermal paper handling

- Notes on using thermal paper

Chemicals and oil on thermal paper may cause discoloration and faded printing.

Therefore, pay attention to the following;

1) Use water paste, starch paste, polyvinyl paste, or CMC paste when gluing thermal paper.

2) Volatile organic solvents such as alcohol, ester, and ketone can cause discoloration.

3) Some adhesive tapes may cause discoloration or faded printing.

4) If thermal paper touches anything which includes phthalic acid ester plasticizer for a long

time, it can reduce the image formation ability of the paper and can cause the printed image to

fade. Therefore, when storing thermal paper in a card case or sample notebook, be sure to use only products made from polyethylene, polypropylene, or polyester.

5) If thermal paper touches diazo copy paper immediately after copying, the printed surface may be discolored.

6) Thermal paper must not be stored with the printed surfaces against each

other because the printing may be transferred between the surfaces.

7) If the surface of thermal paper is scratched with a hard metal object such as a nail, the paper may become discolored.

- Notes on thermal paper storage

Since color development begins at 70°C (158°F), thermal paper should be protected from high temperature, humidity, and light, both before and after printing.

1) Store paper away from high temperature and humidity.

Do not store thermal paper near a heater or in enclosed places exposed to direct sunlight.

2) Avoid direct light Extended exposure to direct light may cause discoloration or faded printing.

#### 3. Others

Because this printer uses plated steel, the manual cutting edge may be subject to rust. However, this does not affect the printer performance.